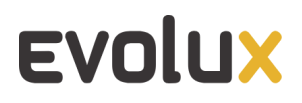

# Manual do Operador

Versão 6.57

# Sumário

| Sumário                                                     | 2  |
|-------------------------------------------------------------|----|
| Introdução                                                  | 4  |
| 01 Login                                                    | 5  |
| 02 Tour Guiado                                              | 10 |
| 03 Interface                                                | 15 |
| 04 Pulse Check                                              | 17 |
| 05 Personalize seu perfil                                   | 20 |
| 06 Webphone                                                 | 24 |
| Configurando o Webphone                                     | 24 |
| 07 Recebendo e realizando chamadas                          | 27 |
| Recebendo uma chamada pelo Webphone                         | 27 |
| Recebendo uma chamada através do discador                   | 27 |
| Conhecendo o script da Campanha                             | 28 |
| Classificando a chamada                                     | 29 |
| Remarcando uma chamada                                      | 29 |
| Recebendo uma chamada reagendada                            | 31 |
| Chamadas não atendidas                                      | 32 |
| Rediscagem                                                  | 32 |
| Notificação de bloqueio de áudio por inatividade (Autoplay) | 33 |
| 08 Realizando chamadas                                      | 34 |
| Realizando chamada pelo Webphone                            | 34 |
| Conhecendo as opções da chamada                             | 34 |
| Transferindo chamadas                                       | 35 |
| Transferência cega                                          | 35 |
| Transferência assistida                                     | 37 |
| Transferência via Card de Chamada                           | 38 |
| Realizando múltiplas chamadas                               | 40 |

| 10 Tempo de respiro / ACW                                | 41 |
|----------------------------------------------------------|----|
| Abrir mão do tempo de respiro                            | 42 |
| 11 Histórico                                             | 43 |
| 12 Motivando chamadas                                    | 44 |
| Motivando a chamada da fila                              | 44 |
| Chamada em andamento                                     | 44 |
| Chamada finalizada                                       | 45 |
| Motivando a chamada da campanha                          | 45 |
| 13 Reportando problemas de chamada                       | 47 |
| 14 Entrando e saindo de pausas                           | 48 |
| Selecionando uma pausa                                   | 48 |
| Trocando o motivo da pausa                               | 49 |
| Saindo da pausa                                          | 49 |
| Alerta antes do estouro de pausa                         | 50 |
| 15 Alarme de Fila - Webphone                             | 53 |
| 16 Realizando Diagnóstico de Problemas                   | 54 |
| 17 Notificação de ramal Offline                          | 55 |
| 18 Logoff por Inatividade                                | 56 |
| 19 Adicionando novo contato no CRM no Painel do Operador | 57 |
| 20 Vincular protocolo a uma chamada                      | 58 |

## Introdução

#### Bem-vindo ao Manual do Operador Evolux.

Esse manual tem como objetivo ensinar aos operadores a utilizar o Sistema Evolux que será a sua ferramenta de trabalho.

Antes de começar, confira se a versão do Evolux que você utiliza é a mesma, ou mais recente, indicada nessa documentação e, sempre que surgir dúvidas relacionadas ao uso do sistema, consulte-a. Lembre-se que o único navegador homologado para acesso ao Evolux é o *Google Chrome*.

## 01 Login

Para acessar o Evolux, você precisará de um usuário e senha que serão disponibilizados pelo seu gestor ou supervisor.

1. Na tela inicial escolha a seção **Operador** representada pela imagem azul.

| EV | olux     |            |         |               | ÷ |
|----|----------|------------|---------|---------------|---|
|    |          |            |         |               |   |
|    |          |            |         |               |   |
|    | 2        | •••        |         |               |   |
|    |          |            |         | - 🕶           |   |
|    | Operador | Supervisor | Gerente | Configurações |   |
|    |          |            |         |               |   |
|    |          |            |         |               |   |

FIGURA 1 - Tela inicial do Evolux

 Você será direcionado para as telas de Login, onde entrará com suas credenciais: nome de usuário e senha. A figura 2 a seguir representa o ambiente para acessar o sistema.

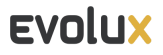

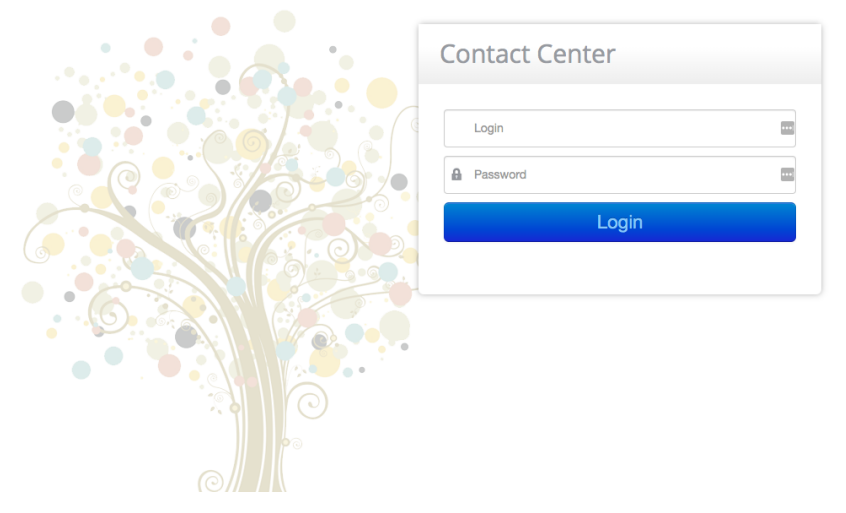

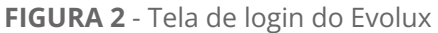

3. Se habilitado no seu Evolux, poderá aparecer para você a opção de responder como você está se sentindo no dia. Para isso, clique no *emoticon* que representa seu ânimo. Essa resposta é opcional e pode ser realizada e modificada durante o seu dia de atendimento. Para saber mais, clique aqui.

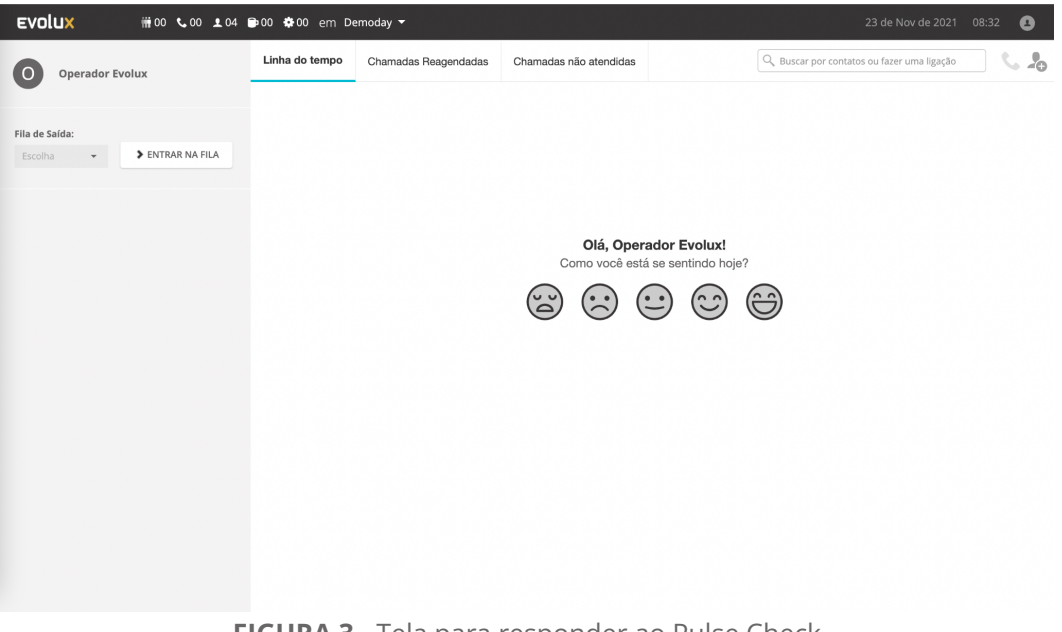

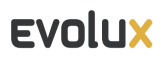

4. Clique em ENTRAR NA FILA para escolher o seu ramal.

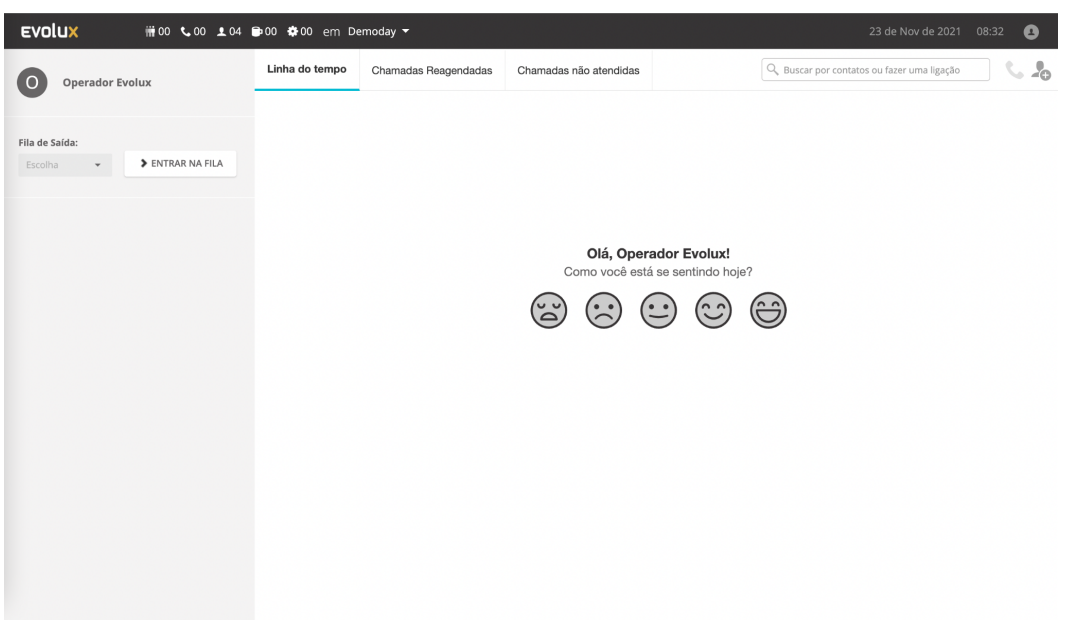

FIGURA 4 - Painel do operador

 Para utilizar um Aparelho físico ou Softphone, selecione a opção Aparelho. Para utilizar o Webphone Evolux (WebRTC) diretamente no browser, basta selecionar a opção Ramal Web. Em seguida, escolha o número do seu ramal.

|                                |           | Escolha                 | um Ramal                           |                                                                    |                                                                    |
|--------------------------------|-----------|-------------------------|------------------------------------|--------------------------------------------------------------------|--------------------------------------------------------------------|
|                                |           | 📞 Aparelho              | ဂ Ramal Web                        |                                                                    |                                                                    |
| Escolha um Ramal               | ×         | Buscar núi              | mero do ramal                      |                                                                    |                                                                    |
|                                |           | 000012<br>Softphone Ev  | 1010<br>vinicius.ferreira          | 0 1088<br>Softphone Ev                                             | 2001<br>tiago.pereira                                              |
| Aparelho                       | Bamal Web | 6012<br>jhonny.michel   | e 6013<br>danilo.torres            | eduardo.silva                                                      | <ul> <li>1779</li> <li>italo</li> <li>9020</li> </ul>              |
| Lembrar ramal no próximo login | Cancelar  | Softphone Ev            | Softphone Ev<br>9039<br>felipe.paz | <ul> <li>lucas.castro</li> <li>9046</li> <li>bruno.levy</li> </ul> | <ul> <li>Francisco Ev</li> <li>9058</li> <li>Juan.erick</li> </ul> |
|                                |           | a 9059<br>ulatamaratest | e 9063<br>aline.araujo             | Since y 9067<br>vitor.blondin                                      | 9081<br>ewerton.miguel                                             |
|                                |           | Lembrar rama            | l no próximo login                 |                                                                    | Canaalaa                                                           |

FIGURA 5 - Pop up para escolha de ramal

6. Caso você utilize o *Webphone Evolux*, o sistema solicitará a permissão do uso do microfone. Para isso, clique em permitir no lado superior esquerdo da tela.

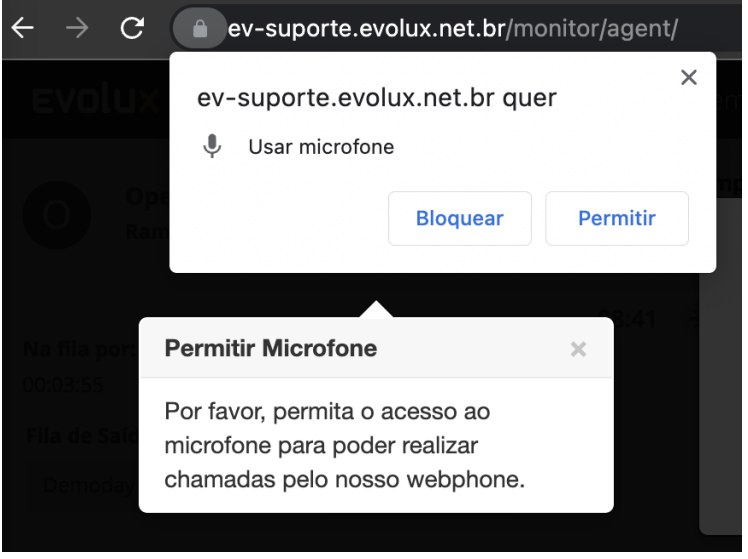

FIGURA 6 - Habilitar microfone e câmera

7. Se você estiver associado a mais de uma fila, será possível escolher a fila para as chamadas ativas, ou seja, por onde você realizará as chamadas.

| SAIR DA FILA    |
|-----------------|
| SAIR DA FILA    |
|                 |
|                 |
| eceber chamadas |
|                 |

FIGURA 7 - Tela de escolha da fila de chamadas ativas

8. Após selecionar a fila você já estará logado no sistema e disponível para receber ou realizar chamadas.

| EVOLUX #00 \$00 \$ 05 1                                                                                      | 🖿 00 🏟 00 em Demoday 🔻              |                          | 23 de Nov de 2021 08:48 💶                        |
|----------------------------------------------------------------------------------------------------|-------------------------------------|--------------------------|--------------------------------------------------|
| Operador Evolux<br>Ramal: 87724                                                                              | Linha do tempo Chamadas Reagendadas | s Chamadas não atendidas | 🔍 Buscar por contatos ou fazer uma ligação 🛛 📞 🦺 |
| Na fila por:<br>00:06:45<br>Fila de Saída:<br>Demoday SAIR DA FILA<br>Online<br>Pronto para receber chamadas | 08:41 🕢 Entrou na fila Demoday      |                          |                                                  |
| Métricas de produtividade 🗸                                                                                  |                                     |                          |                                                  |
| Webphone 87724 • online                                                                                      | e 🏟                                 |                          |                                                  |

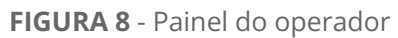

## 02 Tour Guiado

O tour guiado do painel do operador vai te ajudar a conhecer as principais funções disponibilizadas na sua interface. O tour será exibido no seu primeiro login no sistema, de forma automática, mas poderá ser visualizado sempre que você desejar. Para isso, após fazer o login no sistema, clique no ícone do seu usuário, localizado no canto superior direito da tela.

| EVOLUX # 00 \$ 00 \$ 03 1                   | 🖶 00 🌞 00 em De              | emoday 🔻                                            |                        |          |              | 23 de Nov de 2021 11:47 🔮                                                                           |
|---------------------------------------------|------------------------------|-----------------------------------------------------|------------------------|----------|--------------|----------------------------------------------------------------------------------------------------|
| Operador Evolux                             | Linha do tempo               | Chamadas Reagendadas                                | Chamadas não atendidas | Q Buscar | por contatos | Operador Evolux                                                                                     |
| Fila de Saída:<br>Demoday 		 ENTRAR NA FILA | 09:49 🖻 Saiu<br>08:41 🖻 Entr | i da fila Demoday com duraçã<br>iou na fila Demoday | o de: 01:07:18         |          |              | Painel do Operador<br>Meu perfil<br>Como está se sentindo? <sup>®</sup> ><br>Mudar Senha<br>Alarmes |
|                                             |                              |                                                     |                        |          |              | Diagnóstico de problemas                                                                            |
|                                             |                              |                                                     |                        |          |              | Habilitar notificações <b>O</b><br>Ver tutorial<br>Sair                                             |
|                                             |                              |                                                     |                        |          |              |                                                                                                    |

FIGURA 9 - Menu do Painel do Operador

Selecione a opção **Ver tutorial**, conforme mostrado abaixo:

| EVOLUX # 00 \$ 00 \$ 03                    | ➡00 🏟00 em D                 | emoday 🔻                                         |                        |               | 23 de Nov de 2021 11:49                                                                             |
|--------------------------------------------|------------------------------|--------------------------------------------------|------------------------|---------------|----------------------------------------------------------------------------------------------------|
| O Operador Evolux                          | Linha do tempo               | Chamadas Reagendadas                             | Chamadas não atendidas | Q, Buscar por | • contatos                                                                                          |
| Fila de Saída:<br>Demoday - ENTRAR NA FILA | 09:49 🖻 Saiu<br>08:41 🔊 Entr | da fila Demoday com duraçã<br>ou na fila Demoday | o de: 01:07:18         |               | Painel do Operador<br>Meu perfil<br>Como está se sentindo? <sup>®</sup> ><br>Mudar Senha<br>Alarmes |
|                                            |                              |                                                  |                        |               | Diagnóstico de problemas                                                                            |
|                                            |                              |                                                  |                        |               | Habilitar notificações<br>Ver tutorial<br>Sair                                                      |
|                                            |                              |                                                  |                        |               |                                                                                                    |

**FIGURA 10** - Menu do Painel do Operador > Ver tutorial

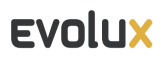

Em seguida, siga as instruções para iniciar o tour guiado.

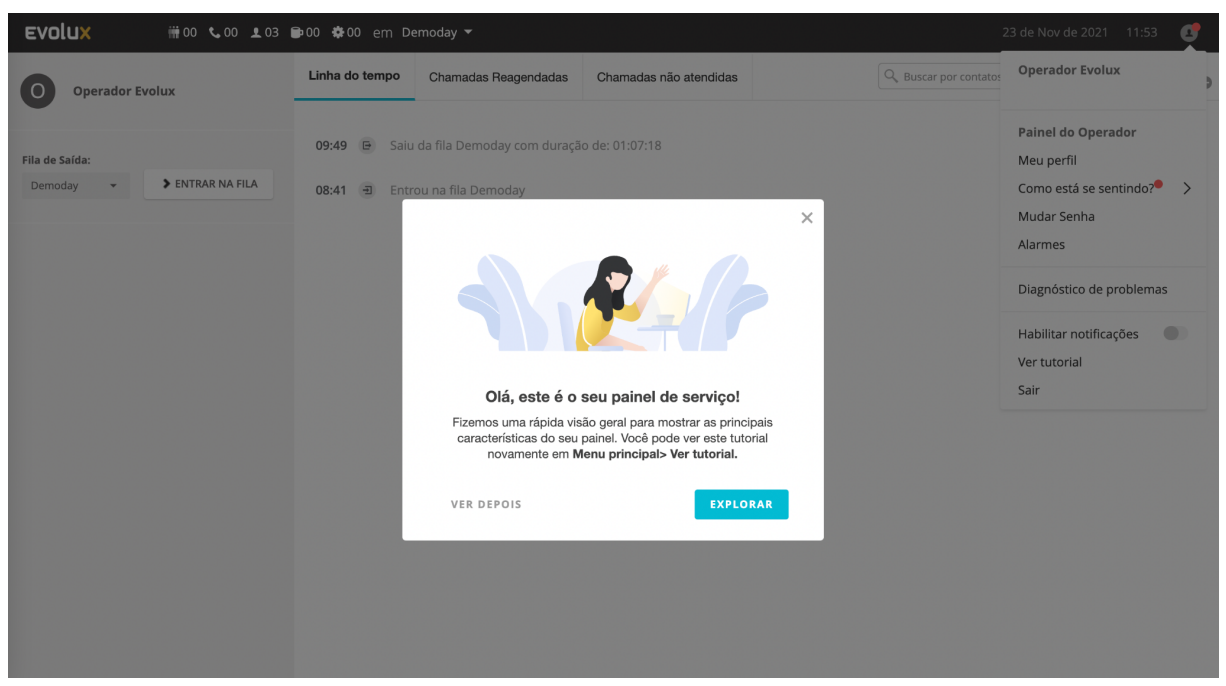

FIGURA 11 - Início do tour guiado

O primeiro passo trará instruções de como mudar a sua senha.

| EVOLUX # 00 \$ 00 \$ 03 6                   | ∎00 ✿00 em De                |                                                  |                                                                   |                                                                                                | 23 de Nov de 2021 11:55 🛃                                                                                                    |
|---------------------------------------------|------------------------------|--------------------------------------------------|-------------------------------------------------------------------|------------------------------------------------------------------------------------------------|----------------------------------------------------------------------------------------------------|
| Operador Evolux                             | Linha do tempo               | Chamadas Reagendadas                             | Chamadas não atendidas                                            | Q Buscar por contat                                                                            | Operador Evolux                                                                                                    |
| Fila de Saída:<br>Demoday 		 ENTRAR NA FILA | 09:49 🕒 Saiu<br>08:41 = Entr | da fila Demoday com duraçã<br>ou na fila Demoday | io de: 01:07:18<br>Mudar se<br>Se você de<br>Menu Princ<br>1 de 5 | Kenha<br>seja alterar sua senha de login, vá para<br>sipal> Alterar Senha.<br>INTERIOR PRÓXIMO | Painel do Operador<br>Meu perfil<br>Como está se sentindo? ><br>Mudar Senha<br>Alarmes<br>Diagnóstico de problemas<br>Habilitar notificações •<br>Ver tutorial<br>Sair |

FIGURA 12 - Mudar senha - tour do operador

A orientação seguinte será com instruções de como entrar em uma fila, caso você ainda não tenha entrado. Para prosseguir com o tour, é necessário que você entre em uma fila.

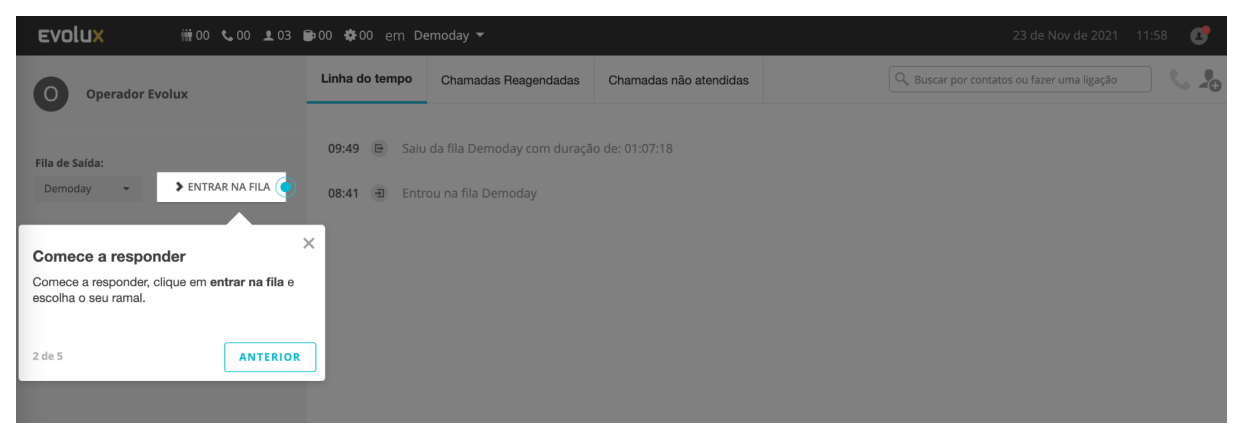

FIGURA 13 - Entrar na fila - tour do operador

Escolha qual é o tipo do seu ramal (aparelho fixo ou ramal web) e o número do seu ponto de atendimento, conforme as figuras 15 e 16 abaixo.

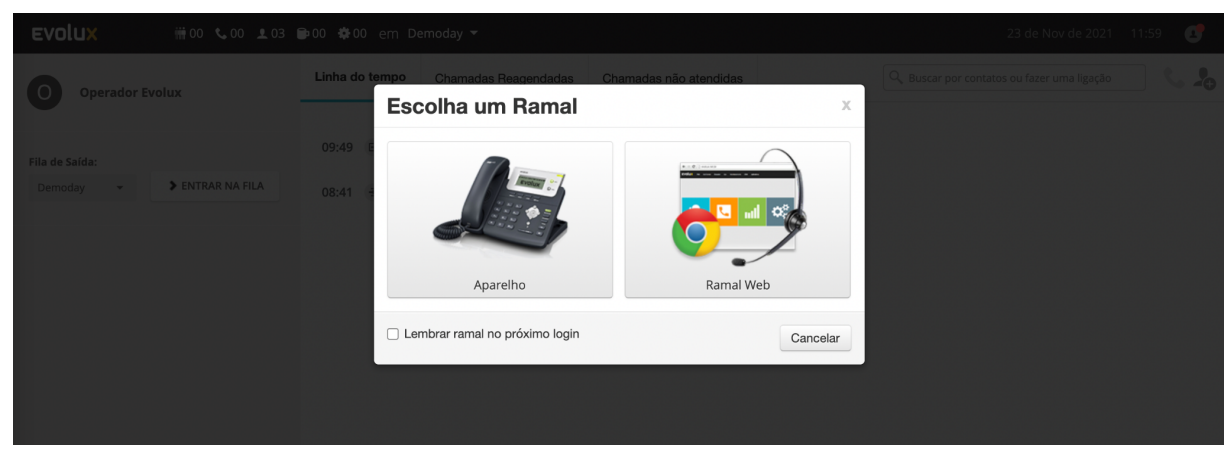

FIGURA 14 - Escolher ramal - tour do operador

| EVOLUX # 00 \$ 00 \$ 03                    | ▶00 ‡00 em Demoday ▼                                                                        | 23 de Nov de 2021 12:01 💽                       |
|--------------------------------------------|---------------------------------------------------------------------------------------------|-------------------------------------------------|
| Operador Evolux                            | Linha do tempo Chamadas Reagendadas Chamadas não atendidas Escolha um Ramal                 | Q. Buscar por contatos ou fazer uma ligação 🔍 🧏 |
| Fila de Saída:<br>Demoday - ENTRAR NA FILA | 09:49 Aparelho 🖓 Ramal Web                                                                  |                                                 |
|                                            | Buscar número do ramal                                                                      |                                                 |
|                                            | ♦ 1212<br>rafa.souza ♦ 6666<br>angelca.rangel ♦ 7001<br>test3 ♦ 7002<br>lucas.castro        |                                                 |
|                                            | ♣ 7005<br>teste.evolux ♣ 8090<br>elierton.costa ♣ 84110<br>demoday1 ● 87724<br>Softphone Ev |                                                 |
|                                            | <ul> <li>9191</li> <li>9874</li> <li>vinicius.femeira</li> </ul>                            |                                                 |
|                                            | Lembrar ramal no próximo login     Cancela                                                  | ar                                              |
|                                            |                                                                                             |                                                 |

FIGURA 15 - Escolher número do ramal - tour do operador

O passo seguinte do tour, irá te ensinar a entrar e sair de pausas.

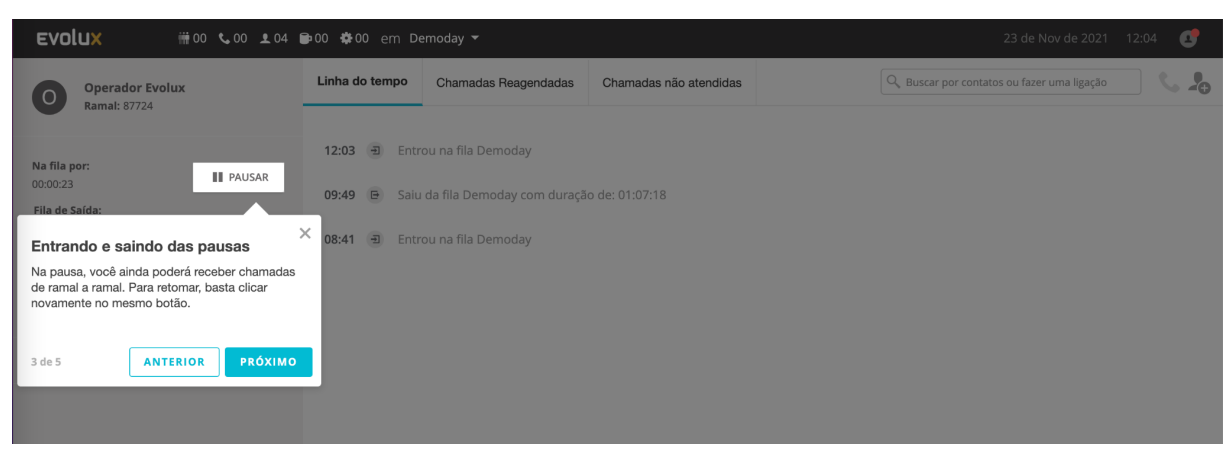

FIGURA 16 - Pausas

Em seguida, aprenda a consultar o status das filas.

| Evolux                       | ₩00 📞 00 👤 04 🖻 00 🏶 00 em Demoday 👻                                                                                                    |                                     | 23 de Nov de 2021 12:05 📑                        |
|------------------------------|----------------------------------------------------------------------------------------------------|-------------------------------------|--------------------------------------------------|
| Operador Evolut              | l iz la tampa Circuitas Re                                                                                                    | Reagendadas Chamadas não atendidas  | 🔍 Buscar por contatos ou fazer uma ligação 🛛 📞 🛵 |
| Na fila por:<br>00:02:09     | Verifique o status da fila<br>É possível verificar métricas de filas associadas a<br>você: chamadas em espera, chamadas em<br>andamento, agentes em pausa e outros. | oday<br>av com divação do: 01:07:18 |                                                  |
| Fila de Saída:<br>Demoday 👻  | 4 de 5 ANTERIOR PRÓXIMO emo                                                                                                    | oday                                |                                                  |
| desligada     Pronto para re | ceber chamadas                                                                                                    |                                     |                                                  |
| Métricas de produtivida      | de 🗸                                                                                                    |                                     |                                                  |

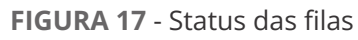

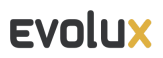

Finalize o tour vendo como e onde consultar suas métricas de produtividade.

| EVOLUX #00 \$ 00 \$ 04 0                                                                                                    | ∎00 &00 em D   | emoday 🔻                                           |                        | 23 de Nov de 2021 12:07                     | C         |
|----------------------------------------------------------------------------------------------------|----------------|----------------------------------------------------|------------------------|---------------------------------------------|-----------|
| Operador Evolux<br>Ramat: 87724                                                                                                    | Linha do tempo | Chamadas Reagendadas                               | Chamadas não atendidas | Q, Buscar por contatos ou fazer uma ligação | <b>\$</b> |
| Na fila por:<br>00:03:30<br>Fila de Salda:                                                                                                    | 12:03 🕣 Entr   | ou na fila Demoday<br>I da fila Demoday com duraçã | io de: 01:07:18        |                                             |           |
| Demoday     •     SAIR DA HLA       • desligada     •       Pronto para receber chamadas       Métricas de produtividade                                          | 08:41 Đ Entr   | ou na fila Demoday                                 |                        |                                             |           |
| Minhas métricas de produtividade<br>Você pode ver as métricas relacionadas ao seu<br>dia: durações das charadas, durações das<br>pausas, tempo de login e outros. | ×              |                                                    |                        |                                             |           |
| 5 de 5 ANTERIOR OK, ENTENDI                                                                                                    |                |                                                    |                        |                                             |           |
| Webphone 87724 • desligad                                                                                                    | a 🌣            |                                                    |                        |                                             |           |

FIGURA 18 - Métricas de produtividade - tour do operador

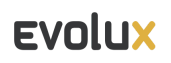

## 03 Interface

Abaixo listamos os principais pontos da interface do operador:

| Evolux 🕕 🎟 🕬                                            | 00 <b>%</b> 00 <b>£</b> 05 ( | 🖿 00 🌞 00 em De | emoday 🔻             |                        | 2 22 de Nov de 2021 15:42 🔕                     |
|---------------------------------------------------------|------------------------------|-----------------|----------------------|------------------------|-------------------------------------------------|
| CS Edu<br>Ramal: 87724                                  |                              | Linha do tempo  | Chamadas Reagendadas | Chamadas não atendidas | Q, Buscar por contatos ou fazer uma ligação 📞 🞝 |
| Na fila por:<br>00:29:07<br>Fila de Saída:<br>Demoday ❤ | PAUSAR<br>SAIR DA FILA       | 15:12 🕣 Entr    | ou na fila Demoday   |                        |                                                 |
| Online     Pronto para receb                            | er chamadas                  |                 |                      |                        |                                                 |
| Métricas de produtividade                               | ^                            |                 |                      |                        |                                                 |
| Quantidade de Chamadas                                  | 0 📵                          |                 |                      |                        |                                                 |
| Duração total das chamadas                              | 0s 🕲                         |                 |                      |                        |                                                 |
| TMA                                                     | 0s 🕒                         |                 |                      |                        |                                                 |
| Duração total de pausas                                 | 0s 📵                         |                 |                      |                        |                                                 |
| Produtividade do Agente                                 | 0%                           |                 |                      |                        |                                                 |
| Tempo logado.                                           | 00h 29m                      |                 |                      |                        |                                                 |
| Webphone 87724                                          | • onlin                      | e 🌣             |                      |                        |                                                 |

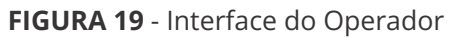

| 1. Barra superior                      | Mostra o nome e os <b>contadores da fila que está selecionada</b> . Os<br>contadores irão variar de acordo com a situação da fila em tempo<br>real.                                                                      |
|----------------------------------------|----------------------------------------------------------------------------------------------------|
| 2. Menu do operador<br>logado          | Clique para abrir o menu de opções relacionadas ao usuário logado.                                                                                                    |
| 3. Discar, buscar ou criar<br>contatos | Busca contatos cadastrados no CRM do Evolux e caso queira digitar o<br>número, é possível discar clicando no botão com o ícone de telefone.<br>Existe também a opção de cadastrar um novo contato em "Criar<br>Contato". |
| 4. Linha do Tempo                      | Registra todas as ações realizadas durante o dia - Entrada e saída da<br>fila, pausas e chamadas recebidas.                                                                                                    |
| 5. Chamadas reagendadas                | Exibe as chamadas da campanha que foram reagendadas. Esse recurso só está disponível para operações que utilizam o discador.                                                                                             |
| 6. Chamadas não<br>atendidas           | Exibe todas as chamadas não atendidas da fila.                                                                                                    |

| 7. Métricas de<br>produtividade | Exibe a duração total das pausas produtivas e improdutivas, duração<br>total de chamadas e o tempo total logado no sistema daquele dia. |
|---------------------------------|----------------------------------------------------------------------------------------------------|
| 8. Webphone Evolux              | Telefone virtual do Ramal Web para realizar e receber chamadas dentro do Evolux.                                                        |
|                                 | TABELA 1 - Descrição da tela do operador                                                                                                |

## 04 Pulse Check

O Pulse Check é uma pesquisa rápida que pode ser habilitada pelo seu supervisor para saber como está o ânimo da equipe naquele dia.

Após fazer o seu primeiro login do dia no painel do operador, você poderá responder a pergunta **"Como você está se sentindo hoje?"**. Para responder a pergunta é só escolher entre uma escala de ânimo: terrível, mal, neutro, bem e incrível, através dos emoticons que irão aparecer na sua tela.

| <b>EVOLUX</b> ₩00 \$00 ± 01                  | 🕞 00 🏶 00 em D | emoday 🔻             |                              | 24 de Nov de 2021 09:56 👩                                                                                                    |
|----------------------------------------------|----------------|----------------------|------------------------------|----------------------------------------------------------------------------------------------------|
| Operador Evolux                              | Linha do tempo | Chamadas Reagendadas | Chamadas não atendidas       | 🔍 Buscar por contatos ou fazer uma ligação 🔍 👃                                                                                                    |
| Fila de Salda:<br>Demoday 🔹 🕨 ENTRAR NA FILA |                |                      |                              |                                                                                                    |
|                                              |                |                      | Olá, Opera<br>Como você está | ador Evolux!         is se sentindo hoje?         Image: Constraint of the sentimeter of the sentimeter of the senter of the sentimeter of the sentimeter of the senter of the sentim |
|                                              |                |                      |                              |                                                                                                    |
|                                              |                |                      |                              |                                                                                                    |

FIGURA 20 - Pulse Check

Veja o que cada um representa:

| Ânimo    | Ícone                   |
|----------|-------------------------|
| Terrível |                         |
| Mal      | $\overline{\mathbf{c}}$ |

| Neutro   |                       |
|----------|-----------------------|
| Bem      | $\odot$               |
| Incrível | $\overline{\bigcirc}$ |

TABELA 2 - Ânimos

Caso você pule a pesquisa ou não queira responder no momento, o sistema emitirá um lembrete para preenchimento após 30 minutos logado, conforme a figura a 22 abaixo.

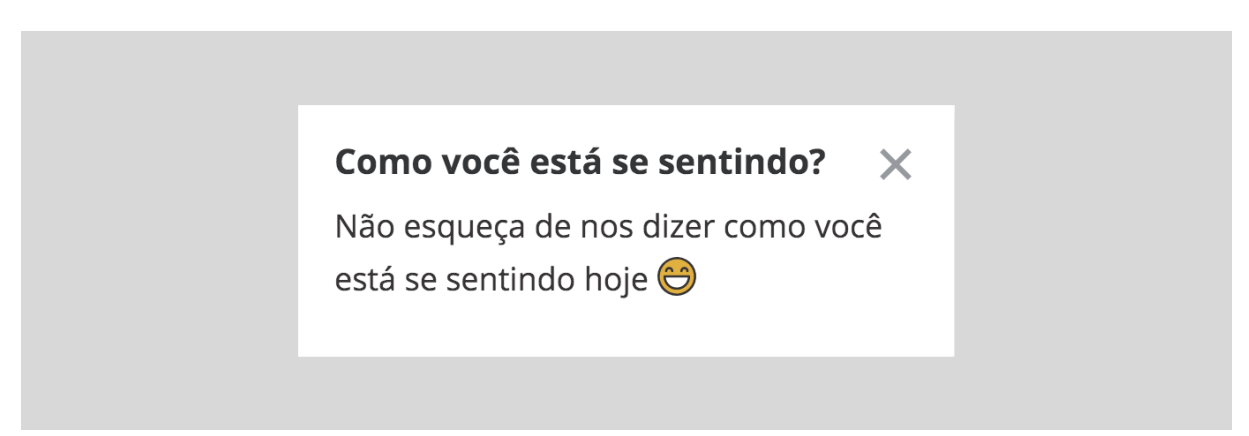

FIGURA 21 - Lembrete Pulse Check

Você poderá responder a pesquisa clicando no lembrete ou acessando o menu do seu usuário no canto superior direito.

| Evolux #00 \$00 104                     | 🖿 00 🏟 00 em De | emoday 🔻                   |                        |                      | 23 de Nov de 2021 13:55                                                       |
|-----------------------------------------|-----------------|----------------------------|------------------------|----------------------|-------------------------------------------------------------------------------|
| Operador Evolux<br>Ramal: 87724         | Linha do tempo  | Chamadas Reagendadas       | Chamadas não atendidas | Q Buscar por contate | Operador Evolux                                                               |
| Na fila por:                            | 12:03 🕣 Entr    | ou na fila Demoday         |                        |                      | Painel do Operador<br>Meu perfil                                              |
| 01:51:43 PAUSAR                         | 09:49 🕒 Saiu    | da fila Demoday com duraçã | o de: 01:07:18         |                      | Como está se sentindo? >                                                      |
| Demoday - SAIR DA FILA                  | 08:41 🗉 Entr    | ou na fila Demoday         |                        |                      | Mudar Senha<br>Alarmes                                                        |
| Online     Pronto para receber chamadas |                 |                            |                        |                      | Diagnóstico de problemas                                                      |
| Métricas de produtividade 🗸 🗸           |                 |                            |                        |                      | Lembrar ramal sip/87724 🌒<br>Habilitar notificações 🌒<br>Ver tutorial<br>Sair |
|                                         |                 |                            |                        |                      |                                                                               |
|                                         |                 |                            |                        |                      |                                                                               |
|                                         |                 |                            |                        |                      |                                                                               |
|                                         |                 |                            |                        |                      |                                                                               |
| Webphone 87724 • onlin                  | e 🗘             |                            |                        |                      |                                                                               |
|                                         | FI              | GURA 22 - N                | venu do ope            | erador               |                                                                               |

Selecione a opção *"Como você está se sentindo?"* e escolha a imagem referente ao seu ânimo.

| <b>EVOLUX</b> ₩ 00 <b>\$</b> 00 <b>\$</b> 04 0 | ∎00 🔅00 em D   | emoday 🔻                     |                        | 23 de Nov de 2021 13:59 (                            |
|------------------------------------------------|----------------|------------------------------|------------------------|------------------------------------------------------|
| Operador Evolux                                | Linha do tempo | Chamadas Reagendadas         | Chamadas não atendidas | Q Buscar por contatos c 🤇 Como está se sentindo      |
| Ramal: 87724                                   |                |                              |                        | lncrível                                             |
| la fila por:                                   | 12:03 🕣 Entr   | ou na fila Demoday           |                        | Bem                                                  |
| 1:55:37                                        | 09:49 🕒 Saiu   | ı da fila Demoday com duraçã | o de: 01:07:18         | (i) Mal                                              |
| Demoday - SAIR DA FILA                         | 08:41 🕣 Entr   | ou na fila Demoday           |                        | Terrível                                             |
| • Online                                       |                |                              |                        | Essa informação pode ser<br>alterada ao longo do dia |
| •                                              |                |                              |                        |                                                      |
| Aétricas de produtividade 🗸 🗸                  |                |                              |                        |                                                      |
|                                                |                |                              |                        |                                                      |
|                                                |                |                              |                        |                                                      |
|                                                |                |                              |                        |                                                      |
|                                                |                |                              |                        |                                                      |
|                                                |                |                              |                        |                                                      |
|                                                |                |                              |                        |                                                      |
|                                                |                |                              |                        |                                                      |
|                                                |                |                              |                        |                                                      |
| Webphone 87724 • online                        | e 🗘            |                              |                        |                                                      |
|                                                |                | FIGURA 23                    | - Pulse che            | rk                                                   |

## **05** Personalize seu perfil

Para personalizar o seu perfil, acesse o ícone 🖤 na barra superior no canto direito da tela e clique em Meu perfil.

| EVOLUX ## 00 \$ 00 \$ 04                                             | 🖻 00 🏶 00 em De                                       | emoday 🔻                                                                 |                        |                     |                                                                           | 0 |
|----------------------------------------------------------------------|-------------------------------------------------------|--------------------------------------------------------------------------|------------------------|---------------------|---------------------------------------------------------------------------|---|
| Operador Evolux<br>Ramal: 87724                                      | Linha do tempo                                        | Chamadas Reagendadas                                                     | Chamadas não atendidas | Q, Buscar por conta | Operador Evolux                                                           | > |
| Na fila por:<br>02:00:06<br>Fila de Saída:<br>Demoday - SAIR DA FILA | 12:03      Entr<br>09:49      Saiu<br>08:41      Entr | ou na fila Demoday<br>I da fila Demoday com duraçã<br>ou na fila Demoday | io de: 01:07:18        |                     | Painel do Operador<br>Meu perfil<br>Como está se sentindo?<br>Mudar Senha | > |
| Online     Pronto para receber chamadas                              |                                                       |                                                                          |                        |                     | Alarmes<br>Diagnóstico de problemas                                       |   |
| Métricas de produtividade 🔷 🗸                                        |                                                       |                                                                          |                        |                     | Lembrar ramal sip/87724<br>Habilitar notificações<br>Ver tutorial<br>Sair |   |

FIGURA 24 - Edição de perfil

Uma nova aba para edição do perfil será aberta, assim suas atividades não precisarão ser pausadas e você poderá continuar em atendimento ou online na fila.

| Evolux           | PBX      | Contact Center | Discador | Q.A. | Monitoramento     | CRM      | Aplicativos | Studio | Desenvolvedor | Olá, Rafaela Souza 👻 🔺 |
|------------------|----------|----------------|----------|------|-------------------|----------|-------------|--------|---------------|------------------------|
| Ev-Suporte / Meu | u perfil |                |          |      |                   |          |             |        |               |                        |
| Meu perfil       |          |                |          |      |                   |          |             |        |               |                        |
|                  |          |                |          |      |                   |          |             |        |               |                        |
|                  |          |                |          |      |                   | _        |             |        |               |                        |
|                  |          |                |          |      |                   |          |             |        |               |                        |
|                  |          |                |          |      | Login             | Altera   | Foto        |        |               |                        |
|                  |          |                |          |      | operador.evolux   |          |             |        |               |                        |
|                  |          |                |          |      | Nome Completo     |          |             |        |               |                        |
|                  |          |                |          |      | Operador Evolux   |          |             |        |               |                        |
|                  |          |                |          |      | Email             |          |             |        |               |                        |
|                  |          |                |          |      | p. ex: exemplo@gm | ail.com  |             |        |               |                        |
|                  |          |                |          |      | Aniversário       |          |             |        |               |                        |
|                  |          |                |          |      | mm/dd/yyyy        |          |             |        |               |                        |
|                  |          |                |          |      |                   | Mudar    | Senha       |        |               |                        |
|                  |          |                |          |      |                   | ATUALIZA | R PERFIL    |        |               |                        |
|                  |          |                |          |      |                   |          |             |        |               |                        |

FIGURA 25 - Meu perfil

Para editar sua imagem, clique na opção **Alterar Foto** e escolha uma foto do seu computador.

| Evolux              | PBX  | Contact Center | Discador | Q.A. | Monitoramento | CRM         | Aplicativos    | Studio | Desenvolvedor | Olá, Rafaela Souza | • | ٠ |
|---------------------|------|----------------|----------|------|---------------|-------------|----------------|--------|---------------|--------------------|---|---|
| Ev-Suporte / Meu pe | rfil |                |          |      |               |             |                |        |               |                    |   |   |
| Meu perfil          |      |                |          |      |               |             |                |        |               |                    |   |   |
|                     |      |                |          |      |               |             |                |        |               |                    |   |   |
|                     |      |                |          |      | Cortar foto   |             |                | ×      |               |                    |   |   |
|                     |      |                |          |      |               |             |                |        |               |                    |   |   |
|                     |      |                |          |      |               |             |                |        |               |                    |   |   |
|                     |      |                |          |      |               |             | •              |        |               |                    |   |   |
|                     |      |                |          |      | Adicion       | ar fotos do | seu computador |        |               |                    |   |   |
|                     |      |                |          |      |               |             |                |        |               |                    |   |   |
|                     |      |                |          |      |               |             |                |        |               |                    |   |   |
|                     |      |                |          |      |               |             | dan Atualian   |        |               |                    |   |   |
|                     |      |                |          |      |               | Cance       | es de MFA      | Poto   |               |                    |   |   |
|                     |      |                |          |      |               | ATUALIZA    | R PERFIL       |        |               |                    |   |   |
|                     |      |                |          |      |               |             |                |        |               |                    |   |   |

FIGURA 26 - Adicionar foto no perfil

Após escolher a foto, posicione-a da maneira que desejar e clique em **Atualizar Foto**.

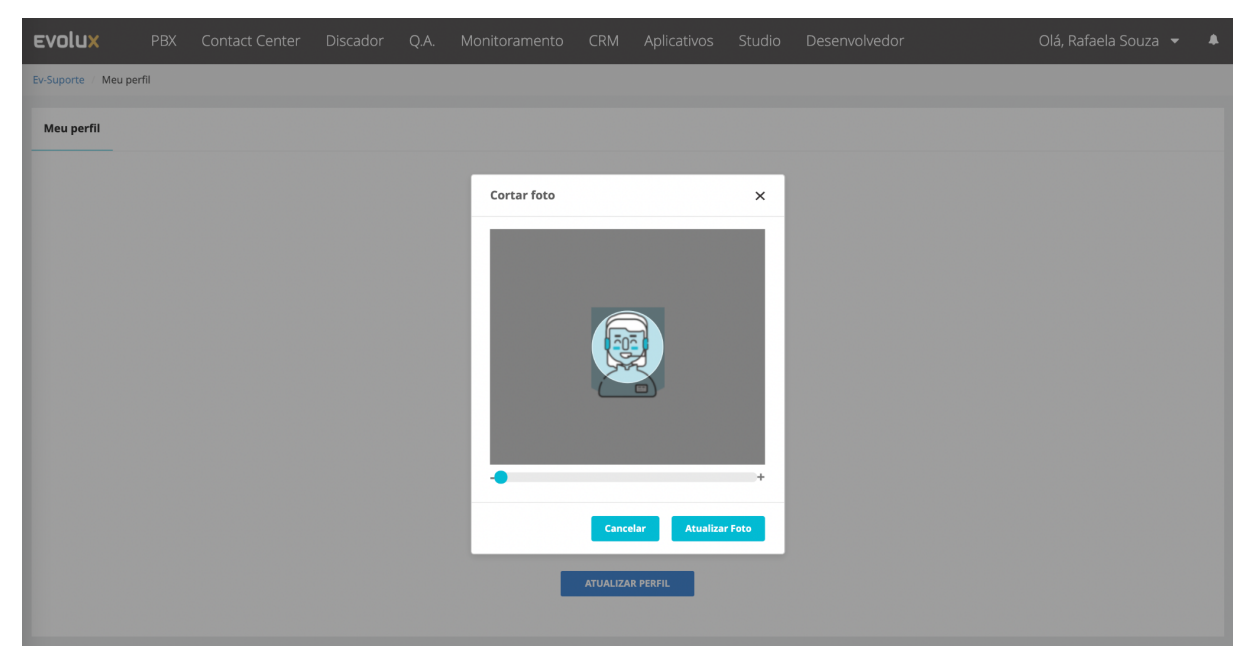

FIGURA 27 - Ajustar foto no perfil

É possível ainda, alterar o seu nome e senha, adicionar o seu e-mail e a sua data de aniversário.

|                   | Alterar Foto |  |
|-------------------|--------------|--|
| Login             |              |  |
|                   |              |  |
| Nome Completo     |              |  |
| Operador Evolux   |              |  |
| Email             |              |  |
| p. ex: exemplo@gn | nail.com     |  |
| Aniversário       |              |  |
| mm/dd/yyyy        |              |  |
|                   | Mudar Sepha  |  |

FIGURA 28 - Campos para edição de perfil

Caso escolha a opção **Mudar Senha**, uma nova tela irá se abrir e nela você deverá digitar a atual e definir uma nova senha seguindo as instruções. Após finalizar, clique em **Alterar Senha**.

| Para definir uma nova senha para o sistema, digi | te a sua senha atual.           |
|--------------------------------------------------|---------------------------------|
| Senha Atual                                      | Exibir                          |
| NOVA SENHA                                       |                                 |
| Nova Senha                                       | Exibir                          |
| A senha deve conter:                             | EXIDII                          |
| A senha deve conter:                             | o menos 1 número<br>ca da senha |
| Pelo menos 8 caracteres     Forg                 |                                 |

FIGURA 29 - Configuração de nova senha

Concluída as alterações, clique em **Atualizar Perfil** e uma mensagem no canto superior direito da tela irá aparecer confirmando as mudanças. Após finalizar é só fechar a aba.

| Evolux             | PBX   | Contact Center | Discador | Q.A. | Monitoramento     | CRM        | Aplicativos | Studio | Desenvolvedor | Perfil Atualizado | × |
|--------------------|-------|----------------|----------|------|-------------------|------------|-------------|--------|---------------|-------------------|---|
| Ev-Suporte / Meu p | erfil |                |          |      |                   |            |             |        |               |                   |   |
| Meu perfil         |       |                |          |      |                   |            |             |        |               |                   |   |
|                    |       |                |          |      |                   |            |             |        |               |                   |   |
|                    |       |                |          |      |                   | C          |             |        |               |                   |   |
|                    |       |                |          |      |                   |            | R. A.       |        |               |                   |   |
|                    |       |                |          |      | Login             | Alterar    | Foto        |        |               |                   |   |
|                    |       |                |          |      | operador.evolux   |            |             |        |               |                   |   |
|                    |       |                |          |      | Nome Completo     |            |             |        |               |                   |   |
|                    |       |                |          |      | Operador Evolux   |            |             |        |               |                   |   |
|                    |       |                |          |      | Email             |            |             |        |               |                   |   |
|                    |       |                |          |      | p. ex: exemplo@gm | ail.com    |             |        |               |                   |   |
|                    |       |                |          |      | Aniversário       |            |             |        |               |                   |   |
|                    |       |                |          |      | 01/01/1990        |            |             |        |               |                   |   |
|                    |       |                |          |      |                   | Mudar      | Senha       |        |               |                   |   |
|                    |       |                |          |      | c                 | onfiguraçõ | es de MFA   |        |               |                   |   |
|                    |       |                |          |      |                   | ATUALIZA   | R PERFIL    |        |               |                   |   |
|                    |       |                |          |      |                   |            |             |        |               |                   |   |

FIGURA 30 - Perfil atualizado

## 06 Webphone

O Evolux suporta a opção de *Webphone* para atendimento e realização das chamadas. Ao utilizar essa opção você poderá efetuar e receber chamadas sem a necessidade de um aparelho físico ou de um aparelho softphone. Os únicos pré-requisitos necessários são o uso do navegador homologado Google Chrome e o uso de um Headset USB homologado.

| EVOLUX ₩00 \$00 \$04 ₽00                | 🔹 🕸 00 em Demo | day 🔻                         |                        |                                             | 15:09 🝥  |
|-----------------------------------------|----------------|-------------------------------|------------------------|---------------------------------------------|----------|
| Operador Evolux                         | Linha do tempo | Chamadas Reagendadas          | Chamadas não atendidas | Q. Buscar por contatos ou fazer uma ligação | <u> </u> |
| Kallal. 07724                           |                |                               |                        |                                             |          |
| Na fila por:                            | 12:03 🕣 En     | trou na fila Demoday          |                        |                                             |          |
| 03:06:05                                | 09:49 🖻 Sa     | iu da fila Demoday com duraçã | o de: 01:07:18         |                                             |          |
| Demoday - SAIR DA FILA                  | 08:41 🕣 En     | trou na fila Demoday          |                        |                                             |          |
| Online     Pronto para receber chamadas |                |                               |                        |                                             |          |
| Métricas de produtividade 🗸 🗸 🗸 🗸 🗸     |                |                               |                        |                                             |          |
|                                         |                |                               |                        |                                             |          |
|                                         |                |                               |                        |                                             |          |
|                                         |                |                               |                        |                                             |          |
|                                         |                |                               |                        |                                             |          |
|                                         |                |                               |                        |                                             |          |
|                                         |                |                               |                        |                                             |          |
| Webphone 87724 • online                 | •              |                               |                        |                                             |          |
|                                         |                |                               |                        |                                             |          |
| Nenhuma chamada ativa.                  |                |                               |                        |                                             |          |
| Padrão Padrão                           |                |                               |                        |                                             |          |

FIGURA 31 - Interface do operador com webphone aberto

#### **Configurando o Webphone**

Com o Webphone expandido, clique no ícone da engrenagem 🏶 e escolha a opção **configurações**.

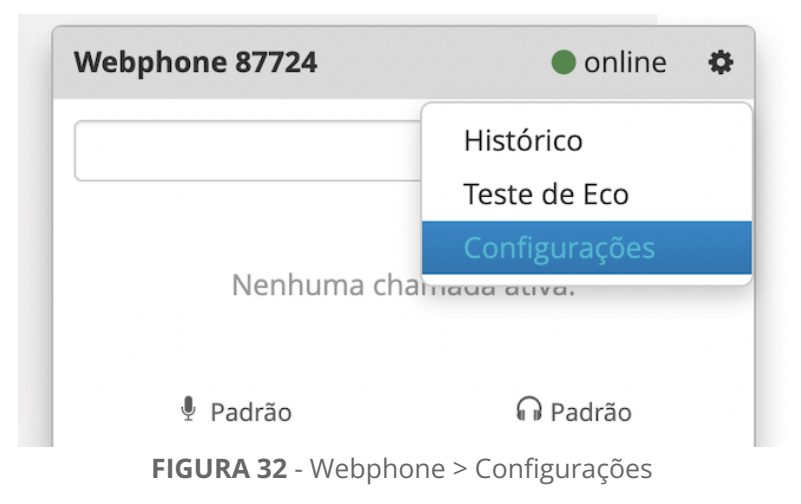

É possível ajustar o volume do toque de chamada, qual o dispositivo de entrada de áudio (o microfone que será utilizado) e o dispositivo de saída de áudio (o fone). Se você utiliza um headset (fone com microfone integrado), você deve selecionar o mesmo aparelho para as duas opções.

| Evolux                                                  |              |                                  |                                                                                           |                                                                                                    |                                             |  |
|---------------------------------------------------------|--------------|----------------------------------|-------------------------------------------------------------------------------------------|----------------------------------------------------------------------------------------------------|---------------------------------------------|--|
| Operador Ev<br>Ramal: 87724                             | olux         | Linha do te                      | Chamadas Reage<br>Configurações                                                           | dadas Chamadas não atendidas<br>do Softphone Evolux                                                                                   | Q. Buscar por contatos ou fazer uma ligação |  |
| Na fila por:<br>03:15:32<br>Fila de Saída:<br>Demoday ~ | SAIR DA FILA | 12:03 (H<br>09:49 (H<br>08:41 (H | Volume do Toque<br>Dispositivo de entrada de<br>áudio<br>Dispositivo de saída de<br>áudio | Logitech USB Headset (046d:0a8f) ▼                                                                                                    |                                             |  |
| • Online<br>Pronto pa                                   |              |                                  | Atendimento Automático<br>Auto-hold                                                       | <ul> <li>Habilitado</li> <li>Esta configuração é forçada pela(s) seguinte(s) fila(s):</li> <li>Demoday</li> <li>Habilitado</li> </ul> |                                             |  |
| Métricas de produtiv                                    |              |                                  |                                                                                           | Fechar                                                                                                    |                                             |  |
| Webphone 87724                                          |              | ine 🌣                            |                                                                                           |                                                                                                    |                                             |  |
| Nenhu<br>4 Logitech USB Hea                             |              | eadset                           |                                                                                           |                                                                                                    |                                             |  |

FIGURA 33 - Configuração do Softphone Evolux

Para uma maior produtividade, é possível habilitar o atendimento automático de maneira que não é necessária nenhuma ação para atender suas chamadas. O Webphone sinaliza uma nova chamada com um bipe e você já estará conectado com a chamada automaticamente pronta para iniciar a conversa.

#### Acessar sumário

A opção auto-hold controla o comportamento padrão da ocorrência de uma segunda chamada. Caso esteja habilitada, o comportamento será de colocar a primeira chamada em espera e desabilitada, o comportamento será apenas de deixar seu microfone mudo para a primeira chamada permitindo que você ainda escute o áudio das duas chamadas.

## 07 Recebendo e realizando chamadas

#### Recebendo uma chamada pelo Webphone

Quando uma nova chamada chega, caso a opção "Atendimento Automático" esteja desabilitada, o *Webphone* exibirá os dados da chamada e os botões de controle que permitem atender ou recusar a ligação.

| <b>EVOLUX</b> # 00 <b>\$</b> 01 <b>1</b> 04 1                                                                                                    | 🖿 00 🌞 00 em De | emoday 👻                                      |                                             |                      | 23 de M                                                      | Nov de 2021 15:27 🛞 |
|----------------------------------------------------------------------------------------------------|-----------------|-----------------------------------------------|---------------------------------------------|----------------------|--------------------------------------------------------------|---------------------|
| Operador Evolux<br>Ramal: 87724                                                                                                    | Linha do tempo  | Chamadas Reagendadas                          | Chamadas não atendidas                      |                      | Q Buscar por contatos ou faze                                | r uma ligação 🛛 📞 🚣 |
| Na fila por:<br>03:23:20                                                                                                    | ×.              |                                               |                                             |                      |                                                              | Chamando ×          |
| Fila de Saída:       Demoday       The said of the said of the sa |                 | ASSOCIAR TICKET                               |                                             |                      | See all (1                                                   | 00)                 |
| Online     Pronto para receber chamadas                                                                                                    | zendesk         | Pesquisar tickets 46686<br>Teste Apresentação | #6685<br>Teste Apresentação<br>ociar ticket | o<br>Associar ticket | See all (1<br>#6684<br>Teste Apresentação<br>Associar ticket | + adicionar ticket  |
| Métricas de produtividade 🗸 🗸 🗸 🗸 🗸 🗸                                                                                                    |                 |                                               |                                             |                      |                                                              |                     |
|                                                                                                    |                 |                                               | III Mostrar histo                           | órico de chamadas    | 5                                                            |                     |
|                                                                                                    | Linha do tempo  |                                               |                                             |                      |                                                              |                     |
|                                                                                                    | 12:03 🕣 Entr    | ou na fila Demoday                            |                                             |                      |                                                              |                     |
| Webphone 87724 • onlin                                                                                                    | e 💠 19 🖻 Saiu   | da fila Demoday com duraçã                    | io de: 01:07:18                             |                      |                                                              |                     |
|                                                                                                    | 🕒 🖬 🗉 Entr      | ou na fila Demoday                            |                                             |                      |                                                              |                     |
| rafa.souza     00:00:17     1212                                                                                                    |                 |                                               |                                             |                      |                                                              |                     |
| Logitech USB Headset                                                                                                    | idset           |                                               |                                             |                      |                                                              |                     |

FIGURA 34 - Recebendo chamada na interface do operador

#### Recebendo uma chamada através do discador

O discador automatiza de forma inteligente e eficaz ligações para uma lista de números previamente definidos e é capaz de identificar e eliminar, no processo de discagem, grande parte das ligações improdutivas, tais como: números ocupados, inválidos e caixas postais, aumentando assim, a produtividade da operação, pois irá entregar aos operadores uma quantidade maior de ligações com um cliente na linha.

Confira abaixo um exemplo de uma chamada ativa no discador:

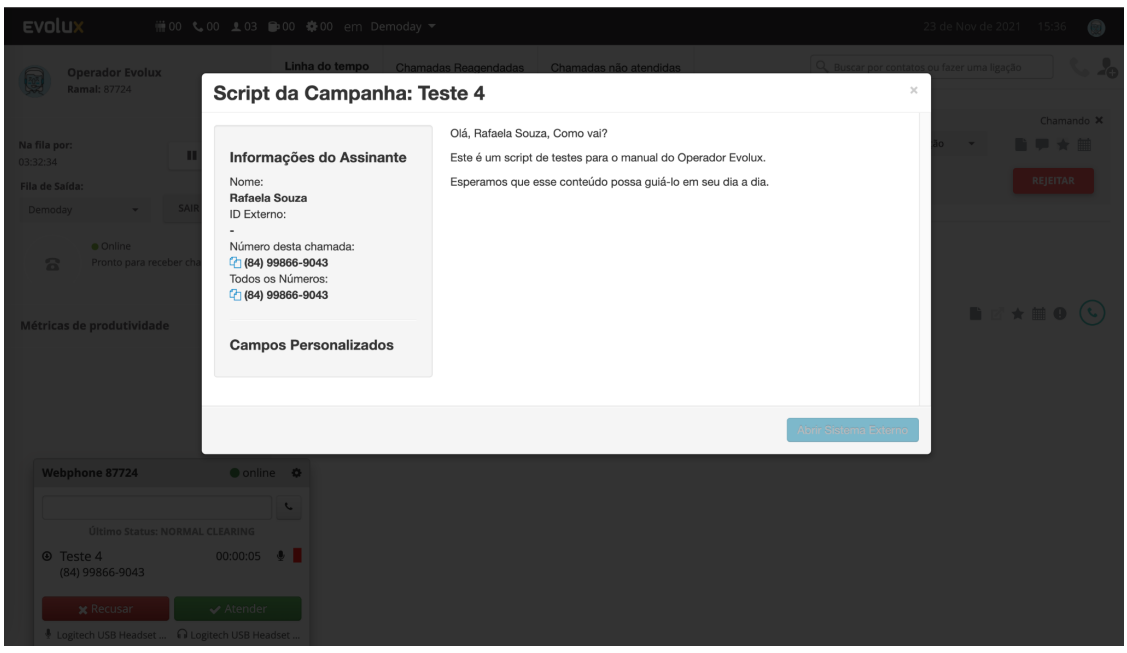

FIGURA 35 - Script da Campanha<sup>1</sup>

## Conhecendo o script da Campanha

A janela do script mostra as informações do contato e o texto personalizado.

| Script da Campanha: T                                                                                                    | este 4                                                                                                    | • |
|----------------------------------------------------------------------------------------------------|----------------------------------------------------------------------------------------------------|---|
| Informações do Assinante<br>Nome:<br>Rafaela Souza<br>ID Externo:<br>-<br>Número desta chamada:<br>-<br>Múmero desta chamada:<br>-<br>(64) 99866-9043<br>Todos os Números:<br>-<br>(84) 99866-9043 | Olá, Rafaela Souza, Como vai?<br>Este é um script de testes para o manual do Operador Evolux.<br>Esperamos que esse conteúdo possa guiá-lo em seu dia a dia. |   |
|                                                                                                    | Abrir Sistema Externo                                                                                                    | J |
|                                                                                                    | FIGURA 2G. Contrate de Conservado 2                                                                                                    |   |

#### FIGURA 36 - Script da Campanha<sup>2</sup>

O script aparece na tela assim que o discador encaminha a chamada para o atendimento. Ele pode ser acessado durante todo o tempo em que a chamada estiver ativa, clicando em mostrar o script **b**, no painel principal ou ao final da chamada.

#### Classificando a chamada

A classificação da chamada é uma opção exclusiva da campanha e serve para indicar ao discador o que ele deve fazer com esse contato. *Ex: ele pode fazer uma nova tentativa se a chamada for classificada como "correio de voz" ou parar de ligar para o número se a classificação for "não ligar"*.

Para classificar a chamada clique no botão classificar  $\bigstar$  e escolha uma das opções como no exemplo abaixo:

| EVOLUX #00 \$00 ± 04                    | 📦 00 🕸 00 em Demoday ▼                                                                                                    |             | 23 | de Nov de 2021 15:5 | 0 |
|-----------------------------------------|----------------------------------------------------------------------------------------------------|-------------|----|---------------------|---|
| Operador Evolux<br>Ramal: 87724         | Linha do tampo Chamadas Reagendadas Chamadas não atendidas<br>Classificação da chamada                                                                                                    | Q, Buscar p |    |                     |   |
| Na fila por:                            | 15:41 Escolha a classificação dessa chamada:                                                                                                    | uma solução |    |                     |   |
| 03:46:49                                | 15:35 . Second Second S | uma solução |    |                     |   |
| Demoday - SAIR DA FILA                  | 15:33 @Chamada Caiu                                                                                                    | uma solução |    |                     |   |
| Online     Pronto para receber chamadas | 12:03 - @Número Inválido                                                                                                    |             |    |                     |   |
|                                         | 09:49 a                                                                                                    |             |    |                     |   |
| Métricas de produtividade 🗸 🗸 🗸         | 08:41 S Enrou na na Democay                                                                                                    |             |    |                     |   |
|                                         |                                                                                                    |             |    |                     |   |
|                                         |                                                                                                    |             |    |                     |   |
|                                         |                                                                                                    |             |    |                     |   |
| Webphone 87724 • onlin                  | ne 🔹                                                                                                    |             |    |                     |   |
|                                         |                                                                                                    |             |    |                     |   |
| Ultimo Status: NORMAL CLEARING          |                                                                                                    |             |    |                     |   |
| Nenhuma chamada ativa.                  |                                                                                                    |             |    |                     |   |
| Logitech USB Headset 🙃 Logitech USB He  |                                                                                                    |             |    |                     |   |

FIGURA 37 - Classificação de chamada

#### Remarcando uma chamada

Em algumas situações pode ser que o cliente peça para você retornar a ligação em outro momento. No Evolux, é possível reagendar uma ligação através da opção remarcar .

Existem duas maneiras de remarcação de chamada: **automático ou manual**. No modo automático, este cliente será enviado de volta para a campanha e o discador tentará ligar para ele o mais próximo possível do horário agendado e, quando a chamada conectar, o discador vai buscar o operador que estiver disponível na

campanha para atender o contato. Isso significa que não existe nenhum tipo de garantia que essa chamada vai retornar para você. No modo manual, este cliente ficará congelado na campanha e no horário agendado, o Evolux irá notificar o seu painel lembrando que você ficou de retornar para esse cliente naquele horário. Será necessária uma ação sua de clicar neste lembrete para que a ligação para esse cliente seja disparada. Desta forma, você garante que será o responsável por retornar a chamada para esse contato.

| <b>EVOLUX</b> ₩00 €00 £04 (                                                                                                    | ∎00 ‡00 em Demoday ▼                                                                                                    |                                                 | 23 de Nov de 2021 15:54 🔘  |
|----------------------------------------------------------------------------------------------------|----------------------------------------------------------------------------------------------------|-------------------------------------------------|----------------------------|
| Operador Evolux<br>Ramal: 87724                                                                                                    | Linha do tempo Chamadas Respondedas Chamadas não atendidas<br>Remarcar Chamada                                                                                                    | Q Buscar por contatos                           | ou fazer uma ligação 💦 📞 🋵 |
| Na fila por:<br>03:50:55<br>Fila de Salda:<br>Demoday SAIR DA FILA<br>© Online<br>Pronto para seceber chamadas                                                                                                    | 15:41     Tipo de reagendamento <ul> <li>Automático</li> </ul> 15:35             A chamada será entregue para um agente disponível no momento <ul> <li>Manual</li> </ul> 15:33         O sistema val lembrá-lo poucos momentos antes do horário agendado           Horário da Remarcação         12:03           12:03         23/11/2021 16:00 | uma solução 🔶<br>uma solução 🔶<br>uma solução 🍝 |                            |
| Métricas de produtividade                                                                                                    | 09:49 Remarcar com número<br>(84) 99866-9043 (Chamada ativa)<br>08:41 Novo número<br>Cancelar                                                                                                    | 2)                                              |                            |
| Webphone 87724         Image: Control of the second second se | e 🍳                                                                                                    |                                                 |                            |

FIGURA 38 - Remarcar Chamada

Na aba *Chamadas Reagendadas*, o sistema exibe uma lista das chamadas que você reagendou com informações associadas a ela, como por exemplo a data e hora do agendamento, nome e número do contato e se o reagendamento foi do tipo manual ou automático. É possível ainda, mudar o tipo do reagendamento caso seja necessário.

| EV      | olux                       | ₩00 <b>€</b> 00 <b>£</b> 04 | 🕞00 🏟00 em D    | emoday 🔻               |                        |         |                       |                      | 15:59 👳   |
|---------|----------------------------|-----------------------------|-----------------|------------------------|------------------------|---------|-----------------------|----------------------|-----------|
|         | Operador Evo               | lux                         | Linha do tempo  | Chamadas Reagendadas   | Chamadas não atendidas |         | Q Buscar por contatos | ou fazer uma ligação | <b>\$</b> |
| 942     | Ramal: 87724               |                             |                 |                        |                        |         |                       |                      |           |
| Na fila | i por:                     | PAUSAR                      | 23/11/2021 16:0 | 0 Rafaela Souza (84) 9 | 99866-9043             | Manua   | ¥                     |                      | ✓ 🗹 🕓     |
| Fila de | ssaída:                    |                             |                 |                        |                        |         |                       |                      |           |
| Dem     | ioday 👻                    | SAIR DA FILA                |                 |                        |                        |         |                       |                      |           |
|         | <ul> <li>Online</li> </ul> |                             |                 |                        |                        |         |                       |                      |           |
|         | Pronto para                | a receber chamadas          |                 |                        |                        |         |                       |                      |           |
|         |                            |                             |                 |                        |                        |         |                       |                      |           |
| Metr    | icas de produtivi          | dade 🗸                      |                 |                        |                        |         |                       |                      |           |
|         |                            |                             |                 |                        |                        |         |                       |                      |           |
|         |                            |                             |                 |                        |                        |         |                       |                      |           |
|         |                            |                             |                 |                        |                        |         |                       |                      |           |
|         |                            |                             |                 |                        |                        |         |                       |                      |           |
|         |                            |                             |                 |                        |                        |         |                       |                      |           |
|         |                            |                             |                 |                        |                        |         |                       |                      |           |
|         |                            |                             |                 |                        |                        |         |                       |                      |           |
|         |                            |                             |                 |                        |                        |         |                       |                      |           |
| V       | Vebphone 87724             | • onlir                     | ne 🌣            |                        |                        |         |                       |                      |           |
|         |                            |                             | FIG             | <b>URA 39</b> - Cha    | imadas Reag            | endadas |                       |                      |           |

#### Recebendo uma chamada reagendada

Quando um reagendamento for do tipo automático e o horário do retorno estiver se aproximando, o sistema tentará contato o mais cedo possível levando em consideração o vencimento da data e hora marcados. Caso a chamada seja conectada com o contato, o discador fará a conexão com o operador que estiver livre há mais tempo sem a necessidade dessa ligação passar pela campanha e ele verá normalmente o script com as informações do contato para prosseguir no atendimento. Caso tenha remarcado a chamada para você através do tipo manual, o sistema emitirá um lembrete no canto inferior direito da tela 5 minutos antes de a chamada ser feita, assim você poderá se preparar para a ligação ou adiar. Se a discagem for manual, clique em **Ligar** para fazer a chamada.

| a X      |
|----------|
|          |
|          |
| 🌭 LIGAR  |
|          |
| () ADIAR |
|          |

FIGURA 40 - Lembrete da Chamada na interface do Operador

#### Chamadas não atendidas

A aba **Chamadas não atendidas** exibe o registro das chamadas que não foram atendidas nas filas das quais você faz parte.

|                                                                                                    |                |                      | _                        |                   |                         |                |
|----------------------------------------------------------------------------------------------------|----------------|----------------------|--------------------------|-------------------|-------------------------|----------------|
| Operador Evolux                                                                                           | Linha do tempo | Chamadas Reagendadas | Chamadas não atendidas 🚺 | Q, Busc           | ar por contatos ou faze | er uma ligação |
| Kamai: 8//24                                                                                              |                |                      |                          |                   |                         |                |
|                                                                                                    | HORA 👻         | NÚMERO 🔶 🤇           | CONTATO A                | TEMPO DE ESPERA 🔺 | FILA 🔶                  |                |
| 00                                                                                                    | 17:00 🖌        | 1212                 | Desconhecido             | 00:00:25          | Demoday                 | ~ (            |
| e Saída:                                                                                                  |                |                      |                          |                   |                         | Ň              |
| noday - SAIR DA FILA                                                                                      |                |                      |                          |                   |                         | Previous 1 N   |
| <ul> <li>Online</li> </ul>                                                                                |                |                      |                          |                   |                         |                |
| Pronto para receber chamadas                                                                              |                |                      |                          |                   |                         |                |
|                                                                                                    |                |                      |                          |                   |                         |                |
|                                                                                                    |                |                      |                          |                   |                         |                |
| ricas de produtividade 🛛 🗸 🗸                                                                              |                |                      |                          |                   |                         |                |
| ricas de produtividade 🛛 🗸 🗸                                                                              |                |                      |                          |                   |                         |                |
| ricas de produtividade 🛛 🗸 🗸                                                                              |                |                      |                          |                   |                         |                |
| icas de produtividade 🗸 🗸                                                                                 |                |                      |                          |                   |                         |                |
| ricas de produtividade 🛛 🗸                                                                                |                |                      |                          |                   |                         |                |
| ricas de produtividade 🛛 🗸                                                                                |                |                      |                          |                   |                         |                |
| icas de produtividade 🛛 🗸                                                                                 |                |                      |                          |                   |                         |                |
| icas de produtividade 🗸                                                                                   | aline 🌣        |                      |                          |                   |                         |                |
| ricas de produtividade 🗸                                                                                  | iline 🌣        |                      |                          |                   |                         |                |
| ricas de produtividade v                                                                                  | iline 🗢        |                      |                          |                   |                         |                |
| ricas de produtividade 🗸                                                                                  | iline 🗢        |                      |                          |                   |                         |                |
| ricas de produtividade v<br>Nebphone 87724 o or<br>Último Status: NORMAL CLEARING                         | line 🗢         |                      |                          |                   |                         |                |
| ricas de produtividade<br>Webphone 87724 • or<br>Último Status: NORMAL CLEARING<br>Nenhuma chamada ativa. | line 🗢         |                      |                          |                   |                         |                |
| ricas de produtividade<br>Webphone 87724 • or<br>Último Status: NORMAL CLEARING<br>Nenhuma chamada ativa. | iline 🗢        |                      |                          |                   |                         |                |

Você pode fazer a rediscagem para o número e após o contato ser feito, clique na opção **concluir**.

Como esses registros são de chamadas não atendidas na fila, todos os operadores associados à fila conseguirão ver as informações das ligações perdidas.

Quando um operador realizar uma ação, seja ela ligar ou concluir, o registro irá desaparecer da aba de todos os operadores simultaneamente.

#### Rediscagem

Diferente das chamadas não atendidas, que aparecem para todos os operadores da fila, a rediscagem das ligações da linha do tempo ficam restritas a cada operador e pode ser feita a qualquer momento, desde que seja necessário. O botão de rediscagem fica disponível junto das informações da chamada.

| EVO       | lux           | ₩00 <b>€</b> 00 <b>£</b> 03 | 🗊 00 🌣 00 em De | emoday 🔫             |                        |          |                     | 3             | 0 de Nov de 2021    | 11:42 | 6        |
|-----------|---------------|-----------------------------|-----------------|----------------------|------------------------|----------|---------------------|---------------|---------------------|-------|----------|
| R         | Rafaela Souza |                             | Linha do tempo  | Chamadas Reagendadas | Chamadas não atendidas |          | Q Buscar po         | or contatos d | u fazer uma ligação |       | -        |
|           | Ramal: 9874   |                             |                 |                      |                        |          |                     |               |                     | ľ     | Rediscar |
| Na fila r |               |                             | 11:30 🆻         | (84) 99866-9043 Ra   | afaela Souza           | 00:00:00 | Escolha uma solução | *             | 🗎 🗹 ★ 🗎             | •     | 0        |
| 00:13:36  | ior.          | PAUSAR                      | 11:28 3 Entr    | ou na fila Demoday   |                        |          |                     |               |                     |       |          |
| Fila de S | Saída:        |                             | 11.20 2 ENU     | ou na ma Demotay     |                        |          |                     |               |                     |       |          |

FIGURA 42 - Rediscar Chamadas da linha do tempo

## Notificação de bloqueio de áudio por inatividade (Autoplay)

Ao receber uma chamada, o operador pode ser notificado através de um alerta sonoro contínuo ou um bip. O painel do operador emitirá um alerta visual informando que o navegador requer uma interação do operador com a tela do Evolux para reproduzir o alerta sonoro de recebimento de chamada. Ou seja, é necessário que o operador sempre esteja com a tela do Evolux ativa.

#### Interaction required

Browsers require user interaction before they will play audio. Just click OK to continue.

ОК

FIGURA 43 - Autoplay

## 08 Realizando chamadas

#### Realizando chamada pelo Webphone

Para realizar uma chamada digite o número na caixa de texto do *Webphone* e clique no botão de discagem ou aperte enter.

| EVOLUX # 00 \$ 00 \$ 02 0                                                                                            | 🖿 00 🌞 00 em D | emoday 🔻             |                        | 24 de Nov de 2021 09:59 💮                      |
|----------------------------------------------------------------------------------------------------|----------------|----------------------|------------------------|------------------------------------------------|
| Operador Evolux<br>Ramal: 1212                                                                                       | Linha do tempo | Chamadas Reagendadas | Chamadas não atendidas | 🔍 Buscar por contatos ou fazer uma ligação 🔍 💄 |
| Na fila por:<br>0:01:00<br>Fila de Saída:<br>Demoday Online Ponto para receber chamadas<br>Métricas de produtividade | 09:58 a Entr   | ou na fila Demoday   |                        |                                                |
| Webphone 1212     ● onlin       1122334455566                                                                        | e <b>\$</b>    |                      |                        |                                                |

FIGURA 44 - Realizando chamada pelo webphone<sup>1</sup>

#### Conhecendo as opções da chamada

O Webphone mostrará então os controles da chamada que também aparecerá acima da linha do tempo no painel principal. Durante a ligação é possível utilizar as funções de **Mudo**, **J** Espera e até acessar um teclado virtual para entrada de informações em atendimento telefônico, como navegar em um fluxo de URA, por exemplo. Para concluir a ligação clique em **Desligar**.

| EVOLUX III 00 401 103 100 00 em Demoday - 24 de Nov de 2021 10:08 |                  |                                                                     |                            |                      | de 2021 10:08 📑                                             |                          |
|-------------------------------------------------------------------|------------------|---------------------------------------------------------------------|----------------------------|----------------------|-------------------------------------------------------------|--------------------------|
| Operador Evolux<br>Ramal: 1212                                    | Linha do tempo   | Chamadas Reagendadas                                                | Chamadas não atendidas     |                      | ${\mathbb Q}_{{\mathbb Q}}$ Buscar por contatos ou fazer ur | na ligação 📞 🛵           |
| Na fila por:<br>00:10:04<br>Fila de Saída:                        | ~                | (84) 99866-9043<br>84998669043                                      |                            |                      | Selecione o motivo da ch. 👻<br>TRANSFERIR                   | 00:00:19 X<br>DESLIGAR + |
| Conline     Pronto para receber chamadas                          | zendesk          | ASSOCIAR TICKET<br>Pesquisar tickets<br>#6686<br>Teste Apresentação | #6685<br>Teste Apresentaçã | o T                  | See all (100)<br>16684<br>este Apresentação                 | + stiringer ticket       |
| Métricas de produtividade 🗸 🗸 🗸 🗸 🗸 🗸                             |                  | Assi                                                                | ociar ticket               | Associar ticket      | Associar ticket                                             | + auconarticket          |
|                                                                   |                  |                                                                     | 🖬 Mostrar histo            | órico de chamadas    |                                                             |                          |
| Webphone 1212 • online                                            | e op ha do tempo | (84) 99866-9043 De                                                  | esconhecido                | 00:00:00 Selecione o | motivo da chama 👻                                           | d                        |
| <ul> <li>84998669043 00:00:19</li> <li>(84) 99866-9043</li> </ul> | 🎍 38 🕣 Entr      | rou na fila Demoday                                                 |                            |                      |                                                             |                          |
| 🖉 Mudo 🎜 Espera                                                   |                  |                                                                     |                            |                      |                                                             |                          |
| Transferir Teclado                                                |                  |                                                                     |                            |                      |                                                             |                          |
| Desligar                                                          |                  |                                                                     |                            |                      |                                                             |                          |
| Padrão                                                            |                  |                                                                     |                            |                      |                                                             |                          |

FIGURA 45 - Opções de chamada

#### Transferindo chamadas

Caso necessário, é possível transferir a ligação para outro número. No Evolux, existem três tipos de transferência: a *transferência cega*, a *transferência assistida* e a *transferência via Card de Chamada*. Entenda como cada uma funciona e quando utilizar.

#### Transferência cega

A **Transferência Cega** é utilizada para transferir a chamada para números internos como filas, ramais ou URA, quando não é necessário fazer nenhuma interação com o próximo operador que vai realizar o atendimento. Para realizar uma transferência cega siga os passos a seguir:

1. No Webphone clique em **transferir**.

| We | ebphone 1212                   | 🔵 online 🛛 🌣 |
|----|--------------------------------|--------------|
|    |                                | ٩            |
| O  | 84998669043<br>(84) 99866-9043 | 00:00:14 🔮   |
|    | 发 Mudo                         | 🞜 Espera     |
|    | Transferir                     | Teclado      |
|    | Desliga                        | ar 🔺         |
|    | Padrão                         | Padrão       |

FIGURA 46 - Transferir chamada pelo webphone<sup>1</sup>

2. Depois digite o número do contato na caixa de texto e clique na seta →. A chamada será transferida para o número informado.

| ۷ | Vebphone 1212      | <ul><li>online</li></ul> | \$ |
|---|--------------------|--------------------------|----|
|   | Transferir Chamada | ×                        |    |
|   | Transferência Cega |                          |    |
|   | 9874               | *                        |    |
|   |                    |                          |    |
|   |                    |                          |    |
|   |                    |                          |    |
|   |                    |                          |    |

FIGURA 47 - Transferência Cega

Após isso a chamada será encerrada no seu painel e você estará apto para receber ou realizar novas ligações.

#### Transferência assistida

A **Transferência Assistida** deve ser utilizada para transferir a chamada para números externos ou quando há necessidade de interação entre os dois operadores. Caso você precise transferir a chamada para um operador de outro setor, você pode informá-lo do que se trata a ligação antes de fazer a transferência. Para realizar uma transferência assistida você deve:

Colocar a chamada em andamento no modo de Espera 
, depois digite o número de destino na barra de texto e clique em ligar 
.

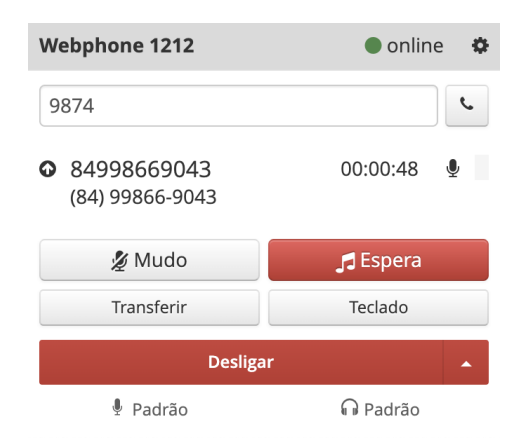

FIGURA 48 - Transferir chamada pelo webphone<sup>2</sup>

2. Depois que o operador atender a chamada, clique em **transferir** e selecione o número do cliente que está na caixinha verde.

| Webphone 1212                                            | 🔵 online 🛛 🌣 |
|----------------------------------------------------------|--------------|
|                                                          | ۲.           |
| <ul> <li>84998669043</li> <li>(84) 99866-9043</li> </ul> | 00:00:29 🎍   |
| 发 Mudo                                                   | 🞜 Espera     |
| Transferir                                               | Teclado      |
| Desliga                                                  | ar 🔺         |
| <b>9874</b><br>9874                                      | 00:00:07 🔮   |
| 发 Mudo                                                   | 🞜 Espera     |
| Transferir                                               | Teclado      |
| Desliga                                                  | ar 🔺         |
| <b>↑</b> Mesclar                                         | Chamadas     |
| Padrão                                                   | Padrão       |

FIGURA 49 - Transferência assistida<sup>1</sup>

| Webphone 1212                            | 🔵 online 🛛 🌣 |
|------------------------------------------|--------------|
| Transferir Chamada                       | ×            |
| Transferência Cega                       |              |
| Número do Ramal                          | *            |
| Transferência Assistida<br>& 84998669043 |              |

**FIGURA 50** - Transferência assistida<sup>2</sup>

Após isso a chamada será encerrada no seu painel e você estará disponível para receber ou realizar novas ligações.

#### Transferência via Card de Chamada

A **Transferência via Card de Chamada**, permite que você identifique o status dos operadores antes de transferir a ligação.

1. Durante a chamada clique em **TRANSFERIR** no card do painel, conforme mostrado abaixo:

| <b>EVOLUX</b> ₩ 00 <b>€</b> 01 <b>±</b> 03 <b>6</b>                        | ∎00 ✿00 em D   | emoday 👻                              |                        |                      |                                        | Nov de 2021 11:05 💮 |
|----------------------------------------------------------------------------|----------------|---------------------------------------|------------------------|----------------------|----------------------------------------|---------------------|
| Operador Evolux<br>Ramal: 1212                                             | Linha do tempo | Chamadas Reagendadas                  | Chamadas não atendidas |                      | Q, Buscar por contatos ou faze         | r uma ligação 🔰 📞 🎝 |
| Na fila por:<br>01:07:04<br>Fila de Salda:                                 | ۲              | (84) 99866-9043<br><b>84998669043</b> |                        |                      | Selecione o motivo da ch<br>TRANSFERIR | 00:00:25 ×          |
| Demoday     SAIR DA FILA       • Online       Pronto para receber chamadas | zendesk        | ASSOCIAR TICKET                       | #6685                  |                      | See all (100                           | )                   |
| Métricas de produtividade 🗸 🗸                                              |                | ieste Apresentação<br>Asso            | iciar ticket           | o<br>Associar ticket | Associar ticket                        | + adicionar ticket  |
|                                                                            |                |                                       | III Mostrar histo      | órico de chamadas    |                                        |                     |
| Webphone 1212 • online                                                     | ha do tempo    | ,                                     |                        |                      |                                        |                     |
| Último Status: NORMAL CLEARING                                             | ند 54 🕫        | 9874 te                               | ste-ramal-bruno 0      | 0:00:15 Selecione o  | o motivo da chama 👻                    | d                   |
| • 84998669043 00:00:24<br>(84) 99866-9043                                  | § 54           | (84) 99866-9043 D                     | esconhecido 0          | 0:00:49 Selecione o  | o motivo da chama 👻                    | d                   |
| (84) 55600-5043                                                            | 53 🦻           | (84) 99866-9043 D                     | esconhecido 0          | 0:00:00 Selecione o  | o motivo da chama 👻                    | D Ø O 🕓             |
| Transferir Teclado                                                         | 51 🦻           | 9874 te                               | ste-ramal-bruno 0      | 0:00:00 Selecione o  | o motivo da chama 👻                    | d                   |
| Desligar                                                                   | <b>51</b> 🔊    | (84) 99866-9043 D                     | esconhecido O          | 0:01:04 Selecione of | o motivo da chama 👻                    | • * • •             |

FIGURA 51 - Transferência via Card de Chamada<sup>1</sup>

2. Digite o nome da fila ou do operador que você deseja transferir a ligação no campo de busca ao lado de Transfer Call. Caso você tenha digitado o nome de uma fila, como no exemplo abaixo, você poderá clicar na seta ao lado para verificar todos os operadores vinculados à ela com o seu respectivo status.

| EVOLUX 🗰 00 📞 01 主 03 📾 00 🏘 00 em Demoday - 24 de Nov de 2021 11:07 👩 |                |                                |                                |                 |                             |                               |
|------------------------------------------------------------------------|----------------|--------------------------------|--------------------------------|-----------------|-----------------------------|-------------------------------|
| Operador Evolux                                                        | Linha do tempo | Chamadas Reagendadas           | Chamadas não atendida:         | 3               | Q Buscar por contate        | os ou fazer uma ligação 🛛 📞 上 |
| <b>Ramal:</b> 1212                                                     |                | -                              |                                |                 |                             |                               |
| Na fila por                                                            |                |                                |                                |                 | Selecione o motiv           | 00:02:13 🗙                    |
| 01:08:52                                                               | ~              | (84) 99866-9043<br>84998669043 |                                |                 |                             |                               |
| Fila de Saída:                                                         |                |                                |                                |                 | TRANS                       | FERIR DESLIGAR -              |
| Demoday - SAIR DA FILA                                                 | Transferir C   | hamada X Demoday               |                                |                 |                             | ×                             |
| Online     Pronto para receber chamadas                                | 2.0            |                                |                                |                 |                             |                               |
|                                                                        | 3 Resultados   | encontrados para "Demoday"     |                                |                 |                             |                               |
| Référience de munduatividade                                           | Para           |                                |                                | Filas           | Número                      | Ações                         |
| Metricas de produtividade                                              | ∨ Demoda       | 1                              | Disponível (1)                 | -               | 2005                        | <b>≓</b> Transferir           |
|                                                                        | (1) Rafae      | la Souza                       | <ul> <li>Online</li> </ul>     | Demoday         | 9874                        | <b>≓</b> Transferir           |
|                                                                        | (1) Oper       | ador Evolux                    | <ul> <li>Em chamada</li> </ul> | Demoday         | 1212                        |                               |
| Webphone 1212 • online                                                 | vinici         | us                             | • Offline                      | Demoday         | 9191                        |                               |
|                                                                        | ر ( Demoda     | у                              | • Offline                      |                 |                             |                               |
| Último Status: NORMAL CLEARING                                         | (1) demoda     | <b>y</b> 1                     | • Offline                      |                 |                             |                               |
| • 84998669043 00:02:13                                                 | 2              |                                |                                |                 |                             |                               |
| (84) 99866-9043                                                        |                | ASSOCIAR TICKET                |                                |                 |                             |                               |
| 👲 Desativar mudo 🎜 Espera                                              |                | Pesquisar tickets              |                                |                 | Si                          | ee all (100)                  |
| Transferir Teclado                                                     | zendesk        | #6686<br>Teste Apresentação    | #6685<br>Teste Apresenta       | cão             | #6684<br>Teste Apresentação |                               |
| Desligar                                                               | *              | Asso                           | ciar ticket                    | Associar ticket | Assoc                       | + adicionar ticket            |
| Padrão Padrão                                                          |                |                                |                                |                 |                             |                               |

FIGURA 52 - Transferência via Card de Chamada<sup>2</sup>

3. Clique em **Transferir** ao lado do nome do operador para quem deseja transferir a ligação. Caso a chamada seja transferida para um operador que esteja em chamada ou em pausa, a seguinte mensagem de alerta irá aparecer na tela:

| EVOLUX #00 %01 ±02 F                                                                                                    | ⊉01 ф00 em Demoday <del>v</del>                                                                                                    | 24 de Nov de 2021                                               | 11:08 👩 |
|----------------------------------------------------------------------------------------------------|----------------------------------------------------------------------------------------------------|-----------------------------------------------------------------|---------|
|                                                                                                    | Linha do tempo Chamadas Reagendadas Chamadas não atend                                                                                                    |                                                                 |         |
| Na fila por:<br>01:10:00<br>Tila de Saida:<br>Demodry + SAIR DA FILA<br>• Online                                                                                  | Transferir Chamada × Demoday<br>3 Resultados encontrados para "Demoday"<br>Para<br>V Demoday                                                                                                    | × 2005 == transfer                                              | ×       |
|                                                                                                    | A Rateta     A Rateta     A Operado     Operado     Vincius     A Demoday     Demoday     Construct que esta chamada seja perdida e     A Demoday     Ciente Fique semo devido atendimento.     A demoday1 | aday 9874 ∓ Transferi<br>a day 1212<br>e o<br>?                 |         |
| Webphone 1212         online           Ottime Status: NORMAL CLEARING         84998669043         00:03:21           (84) 99866-9043         00:03:21         104 | C zendesk Amerika (Marco Care)<br>2 - Amerika Apresentação Testa Apresentação<br>Amerika Care Apresentação                                                                                                 | AD PAINEL<br>See al (100)<br>mark<br>Amount line<br>Amount line |         |
| Desativar mudo     Sepera     Transferir     Teclado                                                                                                    | III Mostrar                                                                                                    |                                                                 |         |
| Desligar<br>Padrão O Padrão                                                                                                    | ha do tempo                                                                                                    |                                                                 |         |

FIGURA 53 - Mensagem de Transferência arriscada

Caso opte por transferir a chamada, ela poderá ser desligada, fazendo com que o cliente fique sem atendimento.

#### Realizando múltiplas chamadas

Você pode realizar mais de uma ligação ao mesmo tempo. Para isso, digite o número na caixa de texto, faça a discagem e a primeira ligação entrará em modo de espera automaticamente.

| Webphone 1212                                            | 🔵 online 🛛 🌣 |
|----------------------------------------------------------|--------------|
|                                                          | ب            |
| <ul> <li>84998669043</li> <li>(84) 99866-9043</li> </ul> | 00:01:25 🎍   |
| 发 Mudo                                                   | 🞜 Espera     |
| Transferir                                               | Teclado      |
| Deslig                                                   | ar 🔺         |
| • 9874<br>9874                                           | 00:00:10 🖳   |
| 💋 Mudo                                                   | 🞜 Espera     |
| Transferir                                               | Teclado      |
| Deslig                                                   | ar 🔺         |
| <b>犬</b> Mesclar                                         | r Chamadas   |
| Padrão                                                   | Padrão       |

FIGURA 54 - Múltiplas chamadas

Observe que as duas ligações não podem ficar ativas ao mesmo tempo. Quando você estiver em uma ligação a outra entrará em modo de espera automaticamente. É possível fazer uma conferência clicando no botão **mesclar chamadas**  $\boldsymbol{\lambda}$ .

| Webphone 1212                                                                | 🔵 online 🛛 🌣   |
|------------------------------------------------------------------------------|----------------|
|                                                                              | L.             |
| Último Status: NC                                                            | DRMAL CLEARING |
| <ul> <li>84998669043, 9874</li> <li>(84) 99866-9043</li> <li>9874</li> </ul> | 4 00:00:24 🖢   |
| 💋 Mudo                                                                       | 🞜 Espera       |
| Transferir                                                                   | Teclado        |
| Desliga                                                                      | r 🔺            |
| 🎐 Padrão                                                                     | 🞧 Padrão       |

FIGURA 55 - Mesclar chamadas

#### 10 Tempo de respiro / ACW

O tempo de respiro ou ACW é um intervalo, em segundos, que ocorre ao fim de uma chamada - receptiva, ativa manual ou da campanha. Durante esse tempo, o sistema irá considerar que você está indisponível e não enviará chamadas de Call Center receptivo (DAC) ou de Discador Ativo, exceto chamadas transferidas diretamente para o seu ramal.

Um cronômetro com a contagem regressiva será exibida no painel após o fim da chamada e esse tempo pode ser utilizado para realizar algumas ações como o preenchimento da motivação/classificação de chamadas, cadastrar um novo contato, entrar em pausa ou descansar até o próximo atendimento.

| R Rafa<br>Ram                   | aela Souza<br>al: 9874 |              |
|---------------------------------|------------------------|--------------|
| <b>Na fila por:</b><br>07:08:30 |                        | PAUSAR       |
| Fila de Saída:                  |                        |              |
| Demoday                         | Ŧ                      | SAIR DA FILA |
| 00:17                           | Tempo de Resp          | PULAR        |

FIGURA 56 - Contagem regressiva do tempo de respiro

## Abrir mão do tempo de respiro

Caso você tenha terminado tudo que precisa fazer e esteja pronto para receber novas chamadas, você pode optar por abrir mão do tempo de ACW restante clicando em **pular.** O sistema vai considerar você como disponível e começará a rotear chamadas para você assim que possível.

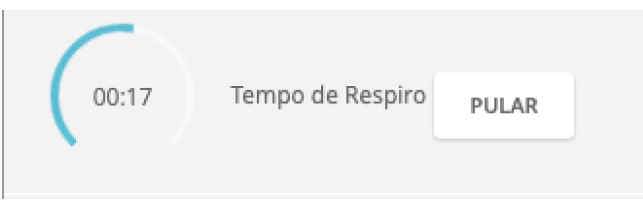

FIGURA 57 - Tempo de Respiro

# 11 Histórico

Para acessar o histórico de chamadas realizadas e recebidas pelo Webphone, clique na **engrenagem** te escolha a opção histórico. Para retornar alguma ligação, clique no botão discar **s** ao lado do número desejado.

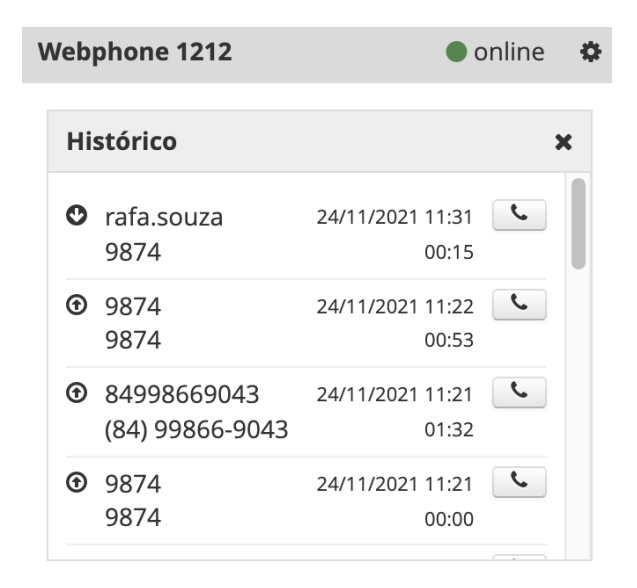

FIGURA 58 - Histórico

## 12 Motivando chamadas

A motivação de chamadas é o registro do que aconteceu em uma chamada receptiva ou ativa manual, de uma fila. Para as campanhas de discagem automática, você utilizará a conclusão para indicar qual o resultado da interação com o contato. É possível registrar a motivação de duas formas: com a chamada em andamento ou após ela ser finalizada.

#### Motivando a chamada da fila

#### Chamada em andamento

Com a chamada em progresso clique em *Selecione o motivo da chamada*. Você pode localizar a motivação de duas formas: digitando o nome ou buscando na lista.

| <b>EVOLUX</b> ₩ 00 <b>€</b> 01 <b>±</b> 03 1                                                                     | ∎00 🏶00 em D    | emoday 👻                                                                                 |                              |                          | 24 de Nov                                                                                                    | de 2021 17:29 💽    |
|----------------------------------------------------------------------------------------------------|-----------------|------------------------------------------------------------------------------------------|------------------------------|--------------------------|----------------------------------------------------------------------------------------------------|--------------------|
| R Rafaela Souza<br>Ramal: 9874                                                                                   | Linha do tempo  | Chamadas Reagendadas                                                                     | Chamadas não atendidas       | C                        | & Buscar por contatos ou fazer um                                                                                    | a ligação 🛛 📞 丸    |
| Na fila por:<br>07:22:43<br>Fila de Salda:<br>Demoday • SAIR DA FILA<br>• Online<br>Pronto para receber chamadas | zendesk         | 1212<br>teste.evolux<br>ASSOCIAR TICKET<br>Pesquisar tickets<br>researcher Apresentacióe | 95692<br>Teste Apresentación | <b>8007</b>              | MOTIVAÇÕES DE CHAMADA<br>Důvida<br>duvidas ou informações<br>indeciso<br>NR17 - 10 minutos<br>Reclamação<br>Batronar | 00:00:15 ×         |
| Métricas de produtividade 🗸 🗸 🗸                                                                                  |                 | Assi                                                                                     | ociar ticket                 | Associar ticket          | Associar ticket                                                                                                    | - adicionar ticket |
|                                                                                                    |                 |                                                                                          | I Mostrar histó              | rico de chamadas         |                                                                                                    |                    |
| Webphone 9874 • onlin                                                                                            | e 🧔 ha do tempo |                                                                                          |                              |                          |                                                                                                    |                    |
|                                                                                                    | L 14 2          | (84) 99866-9043 R                                                                        | afaela Souza 00              | Escolha uma solu         | rčgo 🔺                                                                                                    | 2 \star 🖩 🛛 🕓      |
| • 1212 00:00:15<br>1212                                                                                          | y 31 🄊          | 1212 to                                                                                  | este.evolux 00               | Selecione o motiv        | vo da chama 👻                                                                                                    | • 🖉                |
| 🖉 Mudo 🎜 Espera                                                                                                  | 23 II Sai       | u da pausa <b>- 15m51s</b>                                                               |                              |                          |                                                                                                    |                    |
| Transferir Teclado                                                                                               | 07 🕕 Pau        | isa para Lanche                                                                          |                              |                          |                                                                                                    |                    |
| Desligar<br>Padrão 🎧 Padrão                                                                                      | <b>1</b> 7 🔊    | (84) 99866-9043 D                                                                        | esconhecido 00               | :00:00 Selecione o motiv | vo da chama 👻                                                                                                    | • • •              |

FIGURA 59 - Motivando chamadas durante o atendimento

#### Chamada finalizada

Localize a chamada finalizada na linha do tempo e clique em *Selecione o motivo da chamada*. Digite o motivo ou busque na lista e selecione.

| EVOLUX # 00 \$ 00 \$ 03 6                                                                                                    | ∎00 ✿00 em D                                                       | emoday 🔻                                                                                                    |                                             |          |                                                                                                    | 24 de Nov de 2021 17:27 💽       |
|----------------------------------------------------------------------------------------------------|--------------------------------------------------------------------|----------------------------------------------------------------------------------------------------|---------------------------------------------|----------|----------------------------------------------------------------------------------------------------|---------------------------------|
| Rafaela Souza<br>Ramal: 9874                                                                                                    | Linha do tempo                                                     | Chamadas Reagendadas                                                                                                | Chamadas não atendidas                      |          | Q, Buscar por conta                                                                                                    | atos ou fazer uma ligação 🛛 📞 🎤 |
| Na fila por:<br>07:20:49<br>Fila de Salda:<br>Demoday<br>• Online<br>Pronto para receber chamadas<br>Métricas de produtividade      | 17:14 2<br>11:31 2<br>11:23 II Salt<br>11:07 II Pau<br>10:07 2 Ent | (84) 99866-9043 R.<br>1212 te<br>u da pausa - 15m51s<br>isa para Lanche<br>(84) 99866-9043 D<br>rou na fila Demoday | afaela Souza<br>este.evolux<br>resconhecido | 00:00:21 | Escolha uma solução •  Escolha uma solução •  MOTIVAÇÕES DE CHAMADA  Dúvida CHAMADA  duvidas ou informações  Hatoriar  Reclamação Retornar |                                 |
| Webphone 9874       Image: online         Último Status: NORMAL CLEARING         Nenhuma chamada ativa.         Padrão       Padrão | • •                                                                |                                                                                                    |                                             |          |                                                                                                    |                                 |

FIGURA 60 - Motivando chamadas após o atendimento

#### Motivando a chamada da campanha

A forma de motivar uma chamada da campanha é a mesma da fila. Você também pode fazer durante ou após a ligação. Clique em **Escolha uma solução** ao lado da chamada e escolha dentre as opções disponíveis, a correspondente à situação dessa ligação. Algumas filas possuem a motivação de chamada obrigatória, sendo assim, é necessário que você motive a chamada para poder continuar recebendo ligações.

| EVOLUX 🗰 00 📞 00 主 02 📾 00 🕸 00 em Demoday 👻 24 de Nov de 2021 17:40 🥑 |                |                                                      |                        |                           |                                                   |                                                       |  |
|------------------------------------------------------------------------|----------------|------------------------------------------------------|------------------------|---------------------------|---------------------------------------------------|-------------------------------------------------------|--|
| Rafaela Souza<br>Ramai: 9874                                           | Linha do tempo | Chamadas Reagendadas                                 | Chamadas não atendidas | Q                         | Buscar por contatos ou fazer uma ligação          | S 2                                                   |  |
| Na fila por:<br>07:33:49<br>Fila de Saláa:<br>Demoday                  | Ø              | Campanha Teste 4<br>(84) 99866-9043<br>Rafaela Souza |                        |                           | CONCLUSÕES<br>Não tem interesse<br>Varda Feituada | 00:00:13 ×<br>(1) (1) (1) (1) (1) (1) (1) (1) (1) (1) |  |
| Online     Pronto para receber chamadas                                | Linha do tempo |                                                      | 🔳 Mostrar histór       | irico de chamadas         |                                                   |                                                       |  |
| Métricas de produtividade 🗸 🗸 🗸 🗸                                      | 17:29 🆻        | 1212 te                                              | este.evolux 0          | 00:00:18 Selecione o moti | vo da cham: 👻 🗈 🦉                                 | 0 🕓                                                   |  |
|                                                                        | 17:14 🆻        | (84) 99866-9043 Ra                                   | afaela Souza 0         | 00:00:21 Escolha uma solu | ução 🔹 📑 🗹 ★ 🕯                                    | •••                                                   |  |
| Webphone 9874 • online                                                 | 11:31 🦻        | 1212 te                                              | este.evolux 0          | 00:00:15 Selecione o moti | vo da chama 👻 📄 🤞                                 | 0 🔍                                                   |  |
|                                                                        | C 23 II Saiu   | ı da pausa <b>- 15m51s</b>                           |                        |                           |                                                   |                                                       |  |
| Último Status: NORMAL CLEARING  Teste 4 00:00:12 (84) 99866-9043       | ● 07 ● Pau     | sa para Lanche<br>(84) 99866-9043 Do                 | esconhecido 0          | 00:00:00 Selecione o moti | vo da chami 👻 💽 🗸                                 | Ø <b>0</b> 🕓                                          |  |
| 🖉 Mudo 🦪 Espera                                                        |                | rou na fila Demoday                                  |                        |                           |                                                   | _                                                     |  |
| Transferir Teclado                                                     |                |                                                      |                        |                           |                                                   |                                                       |  |
| Desligar                                                               |                |                                                      |                        |                           |                                                   |                                                       |  |
| Padrão                                                                 |                |                                                      |                        |                           |                                                   |                                                       |  |

FIGURA 61 - Motivando chamada de campanha durante o atendimento

| EVOLUX #00 \$00 \$02 6              | 00 🏶 00  | em D   | Demoday 👻                   |                        |          |                                     | 24 de Nov de 2021 17:41 💽     |
|-------------------------------------|----------|--------|-----------------------------|------------------------|----------|-------------------------------------|-------------------------------|
| Rafaela Souza<br>Ramal: 9874        | Linha do | tempo  | Chamadas Reagendadas        | Chamadas não atendidas |          | Q, Buscar por contat                | os ou fazer uma ligação 🛛 📞 🧏 |
| Ma file new                         | 17:40    | 7      | (84) 99866-9043 Ra          | faela Souza            | 00:00:15 | I •                                 | li 🖻 ★ 🗎 0 🕓                  |
| 07:34:15                            | 17:29    | 7      | 1212 te:                    | ste.evolux             | 00:00:18 | CONCLUSÕES<br>Não tem interesse     | • * O 🕓                       |
| Demoday - SAIR DA FILA              | 17:14    | 7      | (84) 99866-9043 Ra          | ifaela Souza           | 00:00:21 | Venda Efetivada                     | <b>b</b> 🛛 ★ 🗰 🛛 🕓            |
| 00:06 Tempo de Respiro PULAR        | 11:31    | 7      | 1212 te                     | ste.evolux             | 00:00:15 | Selecione o motivo da chama 👻       | d                             |
|                                     | 11:23    | II Sai | iu da pausa <b>- 15m51s</b> |                        |          |                                     |                               |
| Métricas de produtividade 🗸 🗸 🗸 🗸 🗸 | 11:07    | II Pau | usa para Lanche             |                        |          |                                     |                               |
|                                     | 10:07    | 7      | (84) 99866-9043 De          | esconhecido            | 00:00:00 | Selecione o motivo da chama $\star$ | • * • •                       |
|                                     | 10:07    | 된 Ent  | trou na fila Demoday        |                        |          |                                     |                               |
| Webphone 9874 • online              | •        |        |                             |                        |          |                                     |                               |
|                                     | L        |        |                             |                        |          |                                     |                               |
| Último Status: NORMAL CLEARING      |          |        |                             |                        |          |                                     |                               |
| Nenhuma chamada ativa.              |          |        |                             |                        |          |                                     |                               |
| Padrão                              |          |        |                             |                        |          |                                     |                               |

FIGURA 62 - Motivando chamada de campanha após o atendimento

Se você estiver associado a mais de uma campanha, a lista de motivações será diferente para cada uma.

## 13 Reportando problemas de chamada

Pode acontecer de a operação enfrentar um problema técnico com relação a qualidade das chamadas. Para esses casos, existe uma ferramenta que permite que você informe ao sistema, os problemas técnicos que aconteceram durante sua chamada. É muito importante que este recurso seja bem utilizado sempre que a supervisão solicitar ajuda, pois com esses reportes será possível investigar exatamente as chamadas certas e resolver o problema mais rapidamente. Caso esta ferramenta seja utilizada da maneira errada pode ser prejudicial para a investigação.

Para relatar um problema técnico para o sistema, localize a chamada na linha do tempo e clique no botão **reportar ①**. Selecione um ou mais problemas que você tem certeza que aconteceram e clique em **enviar**.

| Evolux #00 € 00 ± 03 6                  | 🝺 00 🏶 00 em ( | Demoday 👻                   |                        |          |                       | 24 de Nov de 2021   | 17:54      | ď          |
|-----------------------------------------|----------------|-----------------------------|------------------------|----------|-----------------------|---------------------|------------|------------|
| Rafaela Souza                           | Linha do tempo | Chamadas Reagendadas        | Chamadas não atendidas |          | Q, Bus                | Chamada nicotando   | יק         | د <u>م</u> |
| Ramai: 98/4                             |                |                             |                        |          |                       | Chamada metalizando | Reporta    | r          |
| Na fila nor                             | 17:40 🆻        | (84) 99866-9043 R           | Rafaela Souza          | 00:00:15 | Escolha uma solução   | Chamada muda        | Ó          | 0          |
| 07:47:33                                | 17:29 🌶        | 1212 t                      | este.evolux            | 00:00:18 | Selecione o motivo d  | Enviar     Cancelar | > <b>0</b> | $\odot$    |
| Demoday - SAIR DA FILA                  | 17:14 🌶        | (84) 99866-9043 R           | Rafaela Souza          | 00:00:21 | Escolha uma solução   | • 🗈 🖻 🖈             | •          | $\odot$    |
| Online     Pronto para receber chamadas | 11:31 >        | 1212 t                      | este.evolux            | 00:00:15 | Selecione o motivo da | cham: 👻 🗈           | Ø 9        | ©          |
|                                         | 11:23 🔳 Sai    | iu da pausa <b>- 15m51s</b> |                        |          |                       |                     |            |            |
| Métricas de produtividade 🗸 🗸 🗸 🗸 🗸     | 11:07 🔳 Pa     | usa para Lanche             |                        |          |                       |                     |            |            |
|                                         | 10:07 >        | (84) 99866-9043             | Desconhecido           | 00:00:00 | Selecione o motivo da | cham: 👻 🕒           | Ø 0        | ©          |
|                                         | 10:07 🗐 En     | trou na fila Demoday        |                        |          |                       |                     |            |            |
|                                         |                |                             |                        |          |                       |                     |            |            |
| Webphone 9874 Online                    | • •            |                             |                        |          |                       |                     |            |            |
|                                         | e.             |                             |                        |          |                       |                     |            |            |
| Último Status: NORMAL CLEARING          |                |                             |                        |          |                       |                     |            |            |
| Nenhuma chamada ativa.                  |                |                             |                        |          |                       |                     |            |            |
| Padrão                                  |                |                             |                        |          |                       |                     |            |            |

FIGURA 63 - Reportando problema de chamada

## **14** Entrando e saindo de pausas

#### Selecionando uma pausa

Na barra de status do operador clique no botão **Pausar** e selecione o motivo da pausa na janela de opções.

| EVOLUX # 00                      | €00 ±03 € | <b>₽00 ∯</b> 0  | 0 e   | m Demoday 👻                     |           |             |                  |       |                    | 24 de Nov de 2021 18:02 💽 |
|----------------------------------|-----------|-----------------|-------|---------------------------------|-----------|-------------|------------------|-------|--------------------|---------------------------|
| Rafaela Souza<br>Ramal: 9874     |           | Linha de        | o ten | Chamadas Rea<br>Motivo da Pausa | agendadas | Chamadas    | não atendidas    |       | Q. Buscar por cont |                           |
| Na fila por:<br>07:55:21         |           |                 | 0     | NR17 10 minutos                 | Lanche    | Preenchime  | ento de info exe | emplo |                    |                           |
| Fila de Saída:<br>Demoday - SA   |           |                 |       | Motivo Pessoal                  | Evento    | Treinamento | Teste de Alerta  | 2     |                    |                           |
| Online     Pronto para receber c |           |                 | 9     |                                 |           |             |                  | F     | Fechar             |                           |
|                                  |           | 17:40           |       |                                 |           |             |                  |       |                    | 🖿 🖻 \star 🖬 🖲 🕓           |
| Métricas de produtividade        |           | 17:29           |       |                                 |           |             |                  |       |                    |                           |
|                                  |           | 17:14           |       |                                 |           |             |                  |       |                    | 🖿 🗹 \star 🗰 O 🕓           |
|                                  |           |                 |       |                                 |           |             |                  |       |                    |                           |
| Webphone 9874                    |           | 11·23           | •     |                                 |           |             |                  |       |                    |                           |
|                                  |           | <del>ر</del> 17 |       |                                 |           |             |                  |       |                    |                           |
| Último Status: NORM              |           |                 |       |                                 |           |             |                  |       |                    |                           |
| Nenhuma cham                     |           |                 |       |                                 |           |             |                  |       |                    |                           |
| A Duties                         |           |                 |       |                                 |           |             |                  |       |                    |                           |

FIGURA 64 - Selecionar motivo de pausa

| R                            | <b>Rafaela Souza</b><br>Ramal: 9874 |                 |
|------------------------------|-------------------------------------|-----------------|
| <b>Na fila p</b><br>00:00:55 | or:                                 | ⊙ DESPAUSAR     |
| Motivo d                     | le Pausa:                           | NR17 10 MINUTOS |

FIGURA 65 - Motivo de pausa selecionado

O sistema vai exibir, na barra de status, o tempo que você está em pausa.

#### Trocando o motivo da pausa

Você pode mudar o motivo sem sair da pausa e isso evita que você receba uma chamada enquanto troca de pausas.

Na barra de status do operador clique no **motivo de pausa** que está em andamento e escolha outro motivo na janela de opções.

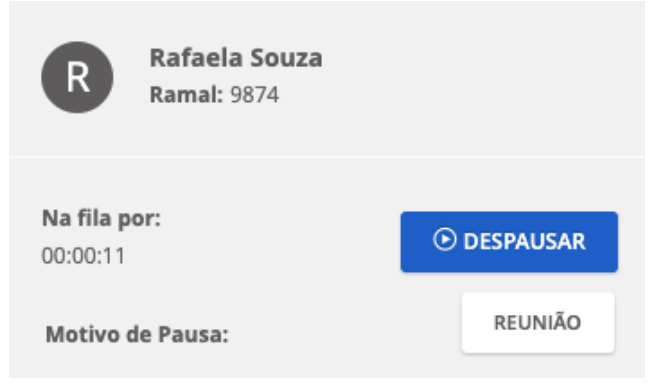

FIGURA 66 - Trocar motivo de pausa

O sistema vai zerar o contador e começar uma nova contagem. Algumas pausas possuem um tempo limite estabelecido. Quando a pausa está perto do limite de estourar, a cor do botão muda de azul para amarelo e isso indica que a pausa atingiu 80% do seu tempo pré determinado. Quando a cor do botão mudar de amarelo para vermelho, será a indicação de que a pausa excedeu o seu tempo limite e um bipe vai começar a soar, mostrando que a pausa foi estourada e está na hora de despausar.

Algumas operações funcionam com a *despausa automática*, ou seja, assim que o tempo da pausa finalizar, você será despausado automaticamente e as chamadas irão começar a chegar normalmente. É importante verificar com o seu supervisor se a opção de *despausa automática* está ativada na sua fila de atendimento.

#### Saindo da pausa

Para sair da pausa, basta clicar no botão azul **Despausar**, que está localizado na barra de status do operador, e o contador voltará a exibir o tempo que você está logado na fila.

| R Raf                           | aela Souza<br>aal: 9874           |              |
|---------------------------------|-----------------------------------|--------------|
| <b>Na fila por:</b><br>08:16:37 |                                   | PAUSAR       |
| Fila de Saída:                  |                                   |              |
| Demoday                         | •                                 | SAIR DA FILA |
| 8                               | • Online<br>Pronto para receber o | hamadas      |

FIGURA 67 - Saindo da pausa

Caso você estoure o limite da pausa, pode acontecer da sua PA ficar travada. Nesse caso apenas o seu supervisor poderá liberar.

#### Alerta antes do estouro de pausa

O alerta antes do estouro da pausa só será mostrado, caso habilitado pelo supervisor na fila.

O primeiro passo para receber as notificações de alerta referente a proximidade do tempo do estouro de pausa, é habilitar as notificações no seu painel. Para isso, selecione o seu menu, no canto superior direito, e ative a opção **Habilitar notificações**, conforme mostrado abaixo:

| 24 de Nov de 2021 18:27 🛒 |
|---------------------------|
| Operador Evolux           |
|                           |
| Painel do Operador        |
| Meu perfil                |
| Como está se sentindo? >  |
| Mudar Senha               |
| Alarmes                   |
| Diagnóstico de problemas  |
| Lembrar ramal sip/1212    |
| Habilitar notificações    |
| Ver tutorial              |
| Sair                      |

FIGURA 68 - Habilitar notificações

Os alertas são emitidos faltando 5 minutos, 1 minuto e 30 segundos para o fim da pausa.

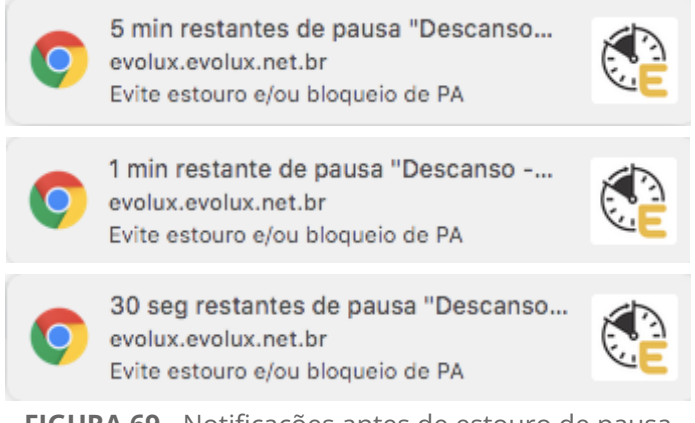

FIGURA 69 - Notificações antes de estouro de pausa

A frequência dos alertas é a mesma independente do tempo configurado para a pausa.

Todos os alertas aparecem no canto superior direito da tela, independente da página que você estiver navegando. Permitindo que, por exemplo, caso você tenha que abrir um outro sistema no seu computador durante a pausa, você consiga receber o alerta.

| ← → C                             | 30 seg restantes de pausa "Descanso<br>evolux.evolux.net.br<br>Evite estouro e/ou bloqueio de PA |                               |                        |              |                                                  |
|-----------------------------------|--------------------------------------------------------------------------------------------------|-------------------------------|------------------------|--------------|--------------------------------------------------|
| <b>EVOLUX</b> ₩00 €00 ±02 ₽       | 00 🏟 01 em Trei                                                                                  | namento Evolux 👻              |                        |              | 13 de Nov de 2019 09:34 📑                        |
| Evolux<br>Ramal: sip/9059         | Linha do tempo                                                                                   | Chamadas Reagendadas          | Chamadas não atendidas |              | 🔍 Buscar por contatos ou fazer uma ligação 🛛 📞 🧏 |
| Na fila por:                      | 09:24 🕕 Paus                                                                                     | sa para Descanso - 10 minutos | 1                      |              |                                                  |
| 00:09:32                          | 09:23 🔳 Saiu                                                                                     | da pausa <b>- 35s</b>         |                        |              |                                                  |
| Fila de Saída:                    | 09:23 II Paus                                                                                    | sa para Atividade interna     |                        |              |                                                  |
| Treinamento Evolux 👻 SAIR DA FILA | 09:18 🕣 Entr                                                                                     | ou na fila Customer Success   |                        |              |                                                  |
| Pronto para receber chamadas      | 09:18 🕣 Entr                                                                                     | ou na fila Treinamento Evolux |                        |              |                                                  |
| Métricas de produtividade 🗸 🗸 🗸 🗸 |                                                                                                  |                               |                        |              |                                                  |
|                                   |                                                                                                  |                               |                        |              |                                                  |
|                                   |                                                                                                  |                               |                        |              |                                                  |
|                                   |                                                                                                  |                               |                        |              |                                                  |
|                                   |                                                                                                  |                               |                        |              |                                                  |
|                                   |                                                                                                  |                               |                        |              |                                                  |
|                                   |                                                                                                  |                               |                        |              |                                                  |
| Webphone 9059 • online            | •                                                                                                |                               |                        |              |                                                  |
| FIGU                              | <b>RA 70</b> - N                                                                                 | otificação na t               | tela do aviso          | de estouro d | e pausa                                          |

Acessar sumário

## 15 Alarme de Fila - Webphone

O alarme de fila serve para controlar a quantidade de chamadas simultâneas na fila de espera. Quando a quantidade de chamadas alcançar o valor ajustado, um alarme irá soar. Para configurar o alarme é necessário, primeiramente, que você entre em uma fila.

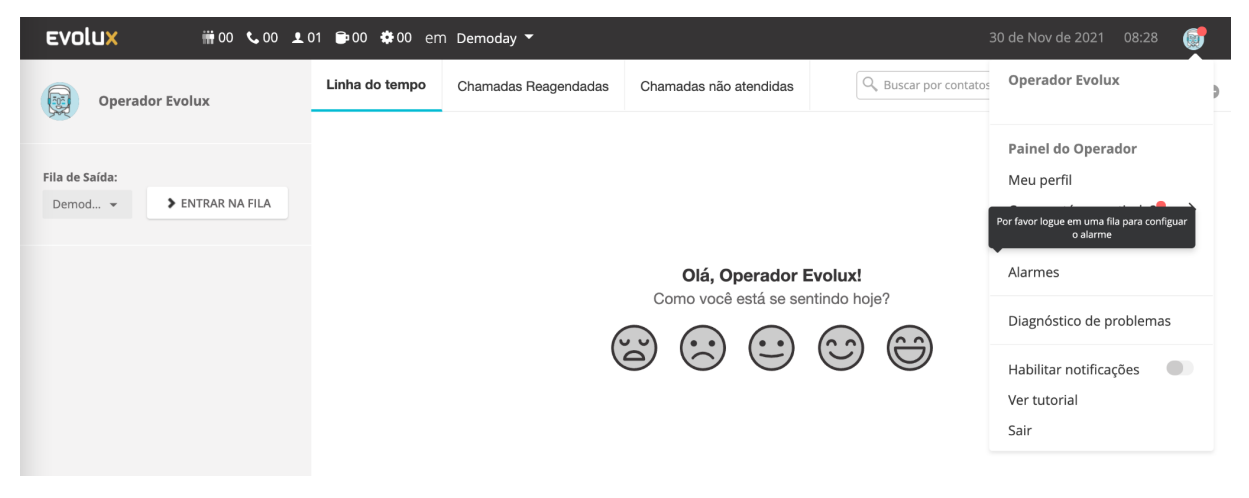

FIGURA 71 - Alarme de Fila

Ao entrar na fila, acesse o menu do seu usuário, clique em Alarmes, habilite o recurso e defina a quantidade mínima de chamadas em espera. Após isso, clique em Ok e o Alarme da fila estará configurado.

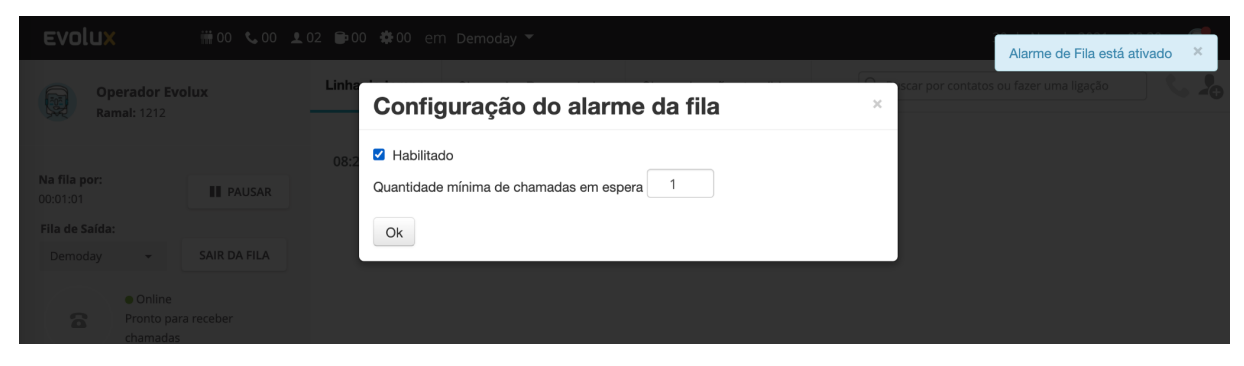

FIGURA 72 - Configurando Alarme de Fila

# 16 Realizando Diagnóstico de Problemas

Caso a interface do operador apresente algum problema, é possível realizar o Diagnóstico de Problemas para identificar o que pode ser corrigido. Para isso, clique no seu menu, depois na opção Diagnóstico de Problemas e em seguida os testes serão realizados.

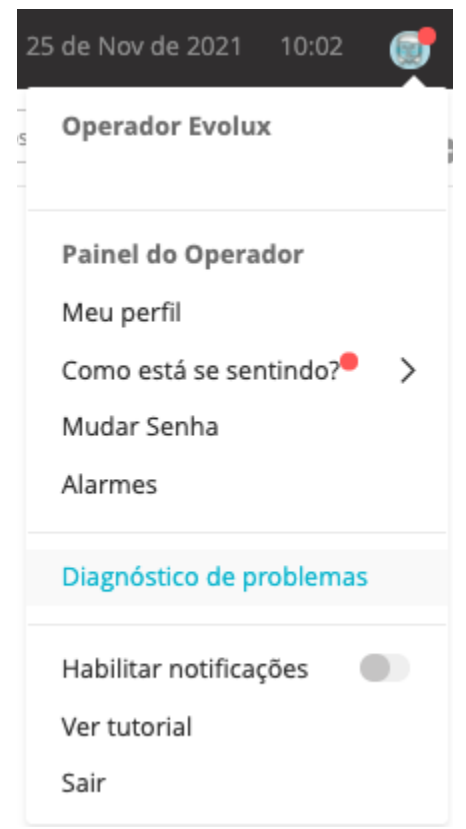

FIGURA 73 - Acesso ao Diagnóstico de Problemas

| Ev-Suporte | / Diagnóstico de problemas |                                                       |         |
|------------|----------------------------|-------------------------------------------------------|---------|
|            |                            |                                                       |         |
|            |                            | Testes finalizados com sucesso                        |         |
|            |                            | Você está usando uma versão recente do Google Chrome  | Sucesso |
|            |                            | Permissão do microfone foi concedida para o Navegador | Sucesso |
|            |                            | Rede não está por trás de um proxy HTTP               | Sucesso |
|            |                            | Conexão com o servidor de telefonia bem sucedida      | Sucesso |
|            |                            | ICE Servers não está habilitado                       | Sucesso |
|            |                            | Executar os testes novamente                          |         |

FIGURA 74 - Execução dos Testes

## **17** Notificação de ramal Offline

O Evolux emite notificações para o operador, caso o ramal passe a ficar offline. Conforme mostrado na imagem abaixo, caso seu ramal esteja indisponível, isso será mostrado no seu painel para informar.

| <b>EVOLUX</b> ₩00 €00 €02                                            | ▶00 拳00 em Demoday ▼                                                                                                    | 25 de Nov de 2021 09:43 📑                                                                 |
|----------------------------------------------------------------------|----------------------------------------------------------------------------------------------------|-------------------------------------------------------------------------------------------|
|                                                                      | Linha do tampo Chamadas Reagendadas Chamadas não atendidas                                                                                           |                                                                                           |
| Na fila por:<br>00:30:57<br>Fila de Salda:<br>Demoder - SAIR DA FILA | 09:15     Parece que você está offline. Por favor, recarregue a página. Se necessário, entre em contato com seu supervisor.       09:13     CANCELAR |                                                                                           |
|                                                                      | 09:11 D Salu da fila Demoday com duração de: 00:45<br>09:10 a Entrou na fila Demoday                                                                 |                                                                                           |
|                                                                      |                                                                                                    |                                                                                           |
|                                                                      |                                                                                                    |                                                                                           |
|                                                                      |                                                                                                    |                                                                                           |
|                                                                      |                                                                                                    | Como está se sentindo? ×<br>Não esqueça de nos dizer como você<br>está se sentindo hoje ● |
| Webphone 1212   Connectin                                            | g 🌣                                                                                                    |                                                                                           |

FIGURA 75 - Notificação de Ramal Offline

Caso o ramal volte a ficar offline, recarregue a página novamente. Se não funcionar, acione o seu supervisor.

## 18 Logoff por Inatividade

Caso esteja habilitado na sua fila a opção de logoff por inatividade, o Evolux irá enviar avisos para saber se você ainda está utilizando o sistema. O primeiro aviso será emitido após 2 horas de inatividade, o segundo após 40 minutos do envio do primeiro aviso e o terceiro, faltando 3 minutos para seu usuário ser deslogado. Mas, se você ainda estiver em atividade e desejar continuar logado no Evolux, selecione o botão **Permanecer Logado**.

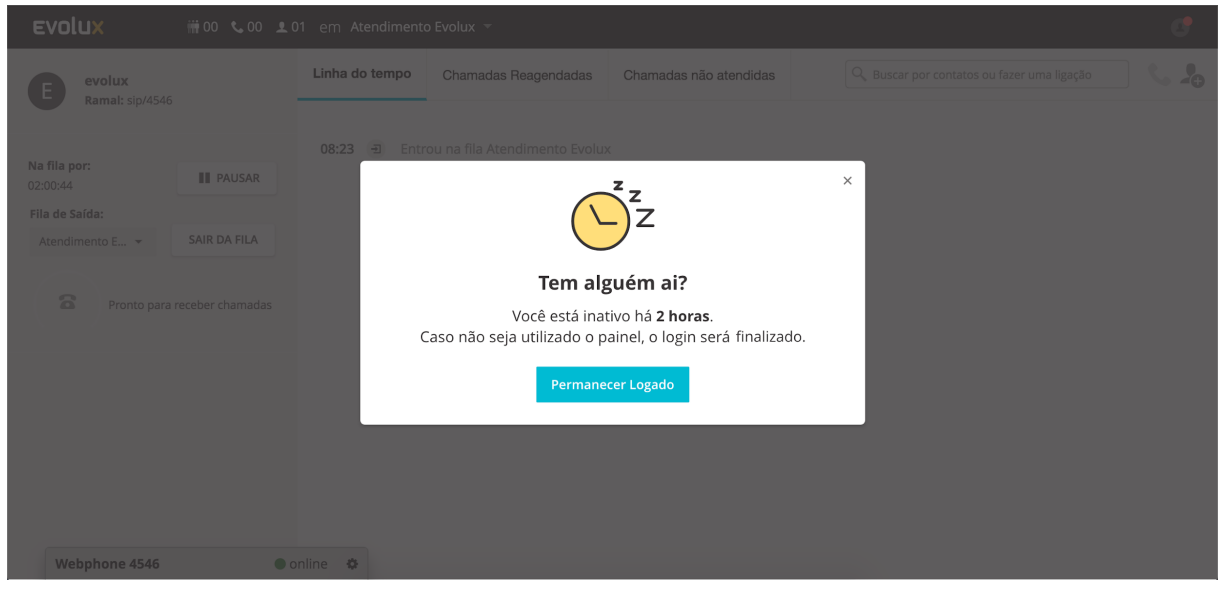

FIGURA 76 - Logoff por inatividade

# **19** Adicionando novo contato no CRM no Painel do Operador

No Evolux, é possível cadastrar novos contatos, seja durante ou após o atendimento. Para isso, localize logo abaixo do ícone do seu usuário a opção de **Adicionar um contato**. Forneça as informações e clique em **Criar**.

| Contato                 |        |        | Х           |
|-------------------------|--------|--------|-------------|
| Nome                    |        | 8      |             |
| E-mail                  |        |        |             |
| Número de Identificação |        |        |             |
| Endereço                |        |        |             |
| Bairro                  |        |        |             |
| CEP                     |        |        |             |
| Cidade                  |        |        |             |
| Estado                  |        | ~      |             |
| Pin Code                |        |        |             |
|                         | Ativo  |        |             |
| Telefones               | Número | Rótulo |             |
|                         |        | C      | Criar Criar |

FIGURA 77 - Adicionar contato no CRM

Para validar que o contato foi cadastrado, use o campo de busca. Você também poderá editar ou removê-lo.

![](_page_56_Figure_6.jpeg)

![](_page_56_Figure_7.jpeg)

## 20 Vincular protocolo a uma chamada

Para associar um protocolo ou código do cliente a uma chamada, localize a chamada na linha do tempo, clique no ícone protocolo, adicione o valor desejado e clique no botão azul enviar.

| Evolux # 00 \$ 00 1 03 1                | 00 🏶 00 em Demo  | oday 👻                        |                        |                      |                               | 25 de Nov de 2021 1       | 1:05 💽   |
|-----------------------------------------|------------------|-------------------------------|------------------------|----------------------|-------------------------------|---------------------------|----------|
| Operador Evolux                         | Linha do tempo   | Chamadas Reagendadas          | Chamadas não atendidas |                      | Q, Buscar por conta           | itos ou fazer uma ligação | <u> </u> |
| Ramal: 98/4                             |                  |                               |                        |                      |                               | Protocolo                 |          |
| Na fila por:<br>00:10:48                | 10:55            | 1212                          | teste.evolux           | 00:00:11             | Selecione o motivo da chama 👻 |                           | 0 🕓      |
| Fila de Saída:                          | 10:54 🕣 Er       | ntrou na fila Demoday         |                        |                      |                               |                           |          |
| Demoday - SAIR DA FILA                  | 09:11 🖻 Sa       | iiu da fila Demoday com duraç | ão de: 08:07           |                      |                               |                           |          |
| Online     Pronto para receber chamadas | 09:08 II Sa      | iiu da pausa <b>– 1m46s</b>   |                        |                      |                               |                           |          |
|                                         | 09:06 II Pa      | ausa para Teste de Alerta     |                        |                      |                               |                           |          |
| Métricas de produtividade               | ,<br>09:05 II Sa | iiu da pausa <b>– 1m4s</b>    |                        |                      |                               |                           |          |
|                                         |                  | FIGURA 80                     | - Ícone do pr          | otocolo <sup>1</sup> |                               |                           |          |
|                                         |                  | Prot                          | ocolo<br>D 🛷 🔒         | 9                    |                               |                           |          |
|                                         |                  | FIGURA 81                     | - Ícone do pr          | otocolo²             |                               |                           |          |
|                                         | 123456           |                               | ✓ Enviar               |                      | 9 🕓                           |                           |          |
|                                         | FIG              | <b>JRA 82</b> - Vinc          | cular protoco          | lo a chamad          | da                            |                           |          |